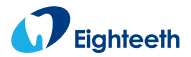

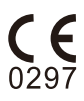

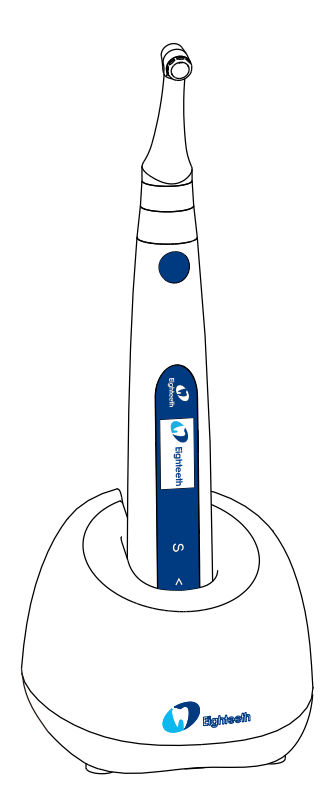

# E -connect S+ -käyttöopas

Changzhou Sifary Medical Technology Co., Ltd.

P /N: IFU-6035259 Versio : 01 Julkaistu: 2024.10.25 Koko: 160mm \* 92mm

# Sisältö

| 1. E-connect S+: n laajuus                | 4  |
|-------------------------------------------|----|
| 1.1 Osien tunnistus                       | 4  |
| 1.2 Komponentit                           | 5  |
| 1.3 A tarvikkeet                          | 6  |
| 2. Käytetyt symbolit                      | 7  |
| 3. Ennen käyttöä                          | 9  |
| 3.1 Soveltamisala                         | 9  |
| 3.2 Vasta-aiheet                          | 9  |
| 4. E-connect S+: n asennus                | 12 |
| 4.1 Kulmapään asennus                     | 12 |
| 4.2 Asenna neula                          | 12 |
| 4.3 Eristysholkin asennus                 | 13 |
| 4.4 Mittausjohdon kiinnittäminen          | 13 |
| 4.5 Latausalustan liitäntä                | 14 |
| 5. Käytä käyttöliittymää                  | 16 |
| 5.1 Paneelin avain                        | 16 |
| 5.2 Näyttöruutu                           | 17 |
| 5.3 Termit ja määritelmät                 | 19 |
| 6. Asetus                                 | 20 |
| 6.1 Muistitilan määrittäminen             | 20 |
| 6.2 Parametrien asettaminen               | 21 |
| 6.3 Esiasetetut ohjelmat                  | 24 |
| 6.4 Lisäasetukset                         | 29 |
| 6.5 Parametrilogiikka                     | 32 |
| 7. Toiminta                               | 35 |
| 7.1 Lataa                                 | 35 |
| 7.2 Moottorin toiminta                    | 37 |
| 7.3 Apex toiminta ja ei sopiva kunto      | 39 |
| 8. Puhdistus, desinfiointi ja sterilointi | 45 |
| 8.1 Esipuhe                               | 45 |
| 8.2 Yleisiä suosituksia                   | 45 |
| 8.3 Autoklavoitavat komponentit           | 46 |
| 8.4 Desinfioitavat osat                   | 51 |
| 9. Virheilmoitus                          | 52 |
| 10. Vianetsintä                           | 53 |
| 11. Tekniset tiedot                       | 56 |
| 12. EMC-taulukot                          | 57 |
| 13. lausunto                              | 64 |

# 1.E-connect S+: n laajuus

### 1.1 Osien tunnistus

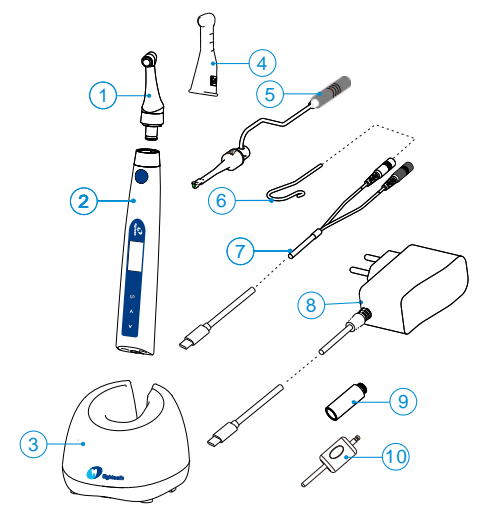

Huomautus: Tämä tuote ei sisällä juurihoitotiedostoa

- Kulmapää
- (2) Käsikappale
- 3 Latausalusta
- (4) Kulmpapään suojatasku
- 5 Neulapidin (2 kpl)
- 6 Huulikoukku (2 kpl)
- ⑦ Mittausjohto
- 8 Adapteri
- 9 Spray-suutin
- Apex-testeri

# 1.2 Komponentit

| Käsikappale (1kpl)   | Latausalusta (1    | Kulmapää (1 kpl)   |
|----------------------|--------------------|--------------------|
| Osanumero: 6051153   | kpl)               | Osanumero: 6036010 |
|                      | Osanumero: 6051075 |                    |
| ,                    |                    | œ ]]ı              |
| Mittausjohto (1 kpl) | Huulikoukku (2     | Neulapidin (2 kpl) |
| Osanumero: 6015015   | kpl)               | Osanumero: 6151036 |
|                      | Osanumero: 6072002 |                    |
|                      | S                  |                    |

Eri alueille on useita erilaisia sovitinvaihtoehtoja, jotka voidaan valita seuraavasti.

| S<br>standardi                  | Sovitin                                | Virtapistoke                                                          |
|---------------------------------|----------------------------------------|-----------------------------------------------------------------------|
| eurooppal<br>ainen<br>standardi | Adapteri (1 kpl)<br>Osanumero: 6016021 | 1                                                                     |
| Amerikkal<br>ainen<br>standardi | Adapteri (1 kpl)<br>Osanumero: 6516003 | Amerikkalainen standardi<br>virtapistoke (1kpl)<br>Osanumero: 6016011 |
| Monistand<br>ardi               | Adapteri (1 kpl)<br>Osanumero: 6516003 | B - standardi virtapistoke (1<br>kpl)<br>Osanumero: 6 01600           |

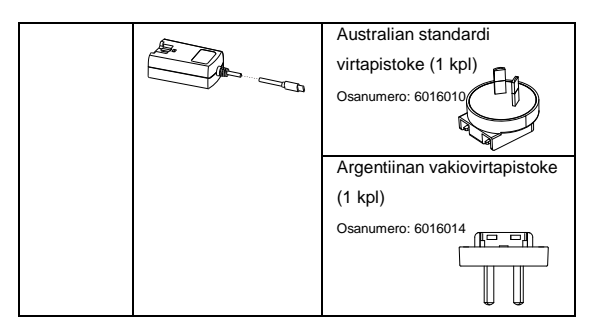

### 1.3 A tarvikkeet

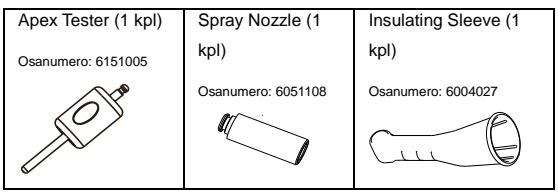

# 2. Käytetyt symbolit

|                    | Yleinen varoitusmerkki                         |
|--------------------|------------------------------------------------|
| $\triangle$        | Varoitus                                       |
| SN                 | Sarjanumero                                    |
| REF                | Katalogin numero                               |
| LOT                | Eräkoodi                                       |
| MD                 | Lääketieteellinen laite                        |
| EC REP             | Valtuutettu edustaja Euroopan yhteisössä       |
|                    | Valmistaja                                     |
|                    | Valmistusmaa                                   |
|                    | Luokan II varusteet                            |
| ĬĘ                 | Pesukone-desinfiointilaite lämpödesinfiointiin |
| ×                  | Tyypin B käytetty osa                          |
| Ť                  | Pidä kuivana                                   |
| X                  | Hävitä WEEE-direktiivin mukaisesti             |
|                    | Tasavirta                                      |
| 8                  | Katso käyttöohjeet                             |
| <b>D</b> Eighteeth | Valmistajan L logo                             |

| 134°C<br>))))      | Steriloitavissa höyrysterilaattorissa (autoklaavissa)<br>määritellyssä lämpötilassa |
|--------------------|-------------------------------------------------------------------------------------|
| -20 ℃              | Lämpötilan rajoitus                                                                 |
| 20%-               | Kosteuden rajoitus                                                                  |
| 70kPa              | Ilmanpaineen rajoitus                                                               |
| <b>C E</b><br>0297 | CE-merkintä                                                                         |

# 3. Ennen käyttöä

#### 3.1 Soveltamisala

E-connect S+ on johdoton endodonttisen hoidon moottoroitu käsikappale, jossa on juurikanavan mittausmahdollisuus. Sitä voidaan käyttää kanavien suurentamiseen samalla kun seurataan viilan kärjen asentoa kanavan sisällä. Sitä voidaan käyttää hidaskäyntisenä moottoroituna käsikappaleena ja laitteena kanavan pituuden mittaamiseen.

Vain hammaslääkäri saa käyttää tätä laitetta sairaalaympäristöissä, klinikoilla tai hammaslääkäreillä, eikä sitä saa käyttää happirikkaassa ympäristössä.

#### 3.2 Vasta-aiheet

E-connect S+ :n integroitu apeksin paikannus on vasta-aiheinen tapauksissa, joissa potilaalla/käyttäjällä on lääketieteellisiä implantteja, kuten tahdistimet tai sisäkorvaistutteet jne.

Älä käytä laitetta implantteihin tai muihin ei-endodonttisiin hammashoitotoimenpiteisiin.

Turvallisuutta ja tehoa ei ole osoitettu raskaana oleville naisille ja lapsille.

Lue seuraavat varoitukset ennen käyttöä:

- Laitetta ei saa sijoittaa kosteaan ympäristöön tai paikkaan, jossa se voi joutua kosketuksiin minkäänlaisten nesteiden kanssa.
- Älä altista laitetta suorille tai epäsuorille lämmönlähteille. Älä käytä laitetta vapaan hapen, anestesiakaasun tai palavien materiaalien lähellä. Laitetta tulee käyttää, käyttää ja varastoida turvallisessa ympäristössä.
- Laite vaatii erityisiä sähkömagneettista yhteensopivuutta (EMC) koskevia varotoimia, ja se on asennettava ja sitä on käytettävä tarkasti EMC-tietojen mukaisesti. Älä etenkään käytä laitetta loistelamppujen, radiolähettimien tai kaukosäätimien läheisyydessä äläkä käytä tätä järjestelmää lähellä aktiivisia kirurgisia laitteita ja ME-JÄRJESTELMÄN RF-suojattua huonetta magneettikuvaukseen, jossa EM-intensiteetti HÄIRIÖT on korkea. Kannettavia RF-

viestintälaitteita (mukaan lukien oheislaitteet, kuten antennikaapelit ja ulkoiset antennit) ei saa käyttää lähempänä kuin 30 cm (12 tuumaa) mistään E-connect S+:n osista, mukaan lukien valmistajan määrittämät kaapelit. Muutoin seurauksena voi olla tämän laitteen suorituskyvyn heikkeneminen.

- Älä lataa, käytä tai säilytä tätä laitetta korkeassa lämpötilassa. Kiinnitä huomiota käyttö- ja säilytysolosuhteisiin.
- Käsineet ja kumipato ovat pakollisia hoidon aikana.
- Tähän laitteeseen ei saa tehdä muutoksia. Älä koskaan avaa tai korjaa laitetta itse, muuten takuu raukeaa.
- Jos laitteessa ilmenee epäsäännöllisyyksiä hoidon aikana, sammuta se. Ota yhteyttä paikalliseen jälleenmyyjään hoitoa varten.
- Käytä latauksen aikana alkuperäistä virtalähdettä.
- Jos nestettä valuu ulos käsikappaleesta, se voidaan katsoa paristovuodona. Lopeta käyttö välittömästi ja ota yhteyttä paikalliseen jälleenmyyjään hoitoa varten.
- Älä irrota Kulmapääna pääkoneen käytön aikana, muuten Kulmapään ja moottorin vaihde vaurioituvat.
- Käytä alkuperäistä Kulmapääna, jonka välityssuhde on 1:1. Kulmapääna ei voi korjata kentällä.
- Käytä jatkuvaa tiedostoa jatkuvassa tilassa; käytä edestakaisin liikkuvaa viilaa edestakaisin liikkuvassa tilassa ja käytä juurikanavaviilan valmistajan suositteleman pyörimisnopeuden, vääntömomentin ja Kulmapään mukaan.
- Käyttäjän tai potilaan on ilmoitettava kaikista laitteeseen liittyvistä vakavista vaaratilanteista valmistajalle ja sen jäsenvaltion toimivaltaiselle viranomaiselle, johon käyttäjä tai potilas on sijoittautunut.
- Ei-alkuperäisten osien käyttö laitteessa on kielletty.
- Älä lataa ja käytä laitetta pitkään aikaan. Muuten laitteen lämpötila nousee, mikä voi aiheuttaa lieviä palovammoja käyttäjälle tai potilaalle. (Joidenkin kiinnitettyjen osien, kuten Kulmapään, pinta saavuttaa maksimissaan 48°C:n, jos laitetta kuormitetaan jatkuvasti yli 1 minuutin ajan. Motor Handpieceeen pintalämpötila nousee maksimissaan 52°C:een, jos laitetta kuormitetaan jatkuvasti. yli 10

minuuttia.)

• Älä käytä laitetta potilailla, jotka ovat allergisia nikkelille.

#### 4. E-connect S+: n asennus

#### 4.1 Kulmapään asennus

Varmista, että 4 Kulmapään olevaa nastaa kohdistavat käsikappaleen urat, liitä ne yhteen, kunnes kuuluu "naksahdus" varmistaaksesi, että ne asennetaan paikoilleen.

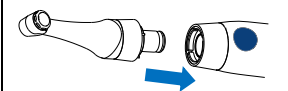

Kulmapään voidaan kääntää 360 astetta ilman nousua, mikä helpottaa näytön näkemistä hoidon aikana kääntämällä Kulmapään.

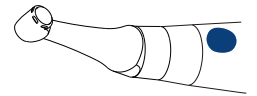

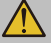

- Kun olet yhdistänyt Kulmapään ja käsikappaleen, vedä sitä varovasti varmistaaksesi, että liitäntä on hyvä
- Varmista, että kokoonpano on liitetty oikein, muuten saattaa aiheuttaa odottamattoman moottorin peruuntumisen tai jopa vahingoittaa potilaita.
- Laitteen käynnistäminen ennen kuin Kulmapään on kytkettynä on ehdottomasti kiellettyä, muuten se vahingoittaa käyttäjää.

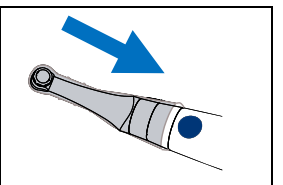

Voit myös käyttää kertakäyttöistä suojaa (myydään erikseen) e uudelleen käytettävän suojataskun sijaan.

# 4.2 Asenna neula

Asennus: aseta iuurenhoitoneula ja kierrä sitä hieman vasemmalta oikealle varmistaaksesi, että viilan neula on kohdistettu sisäisen baionetin kanssa, ja tvönnä sitä sitten hieman sisään asennuksen viimeistelemiseksi Poista: paina ja pidä alhaalla takakannen painiketta kulmapäässä vapauttaaksesi sisäinen bajonetti ja vedä neula varovasti ulos.

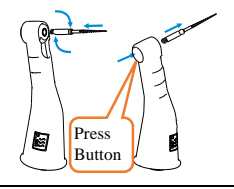

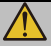

- Tarkista neula ennen tiedoston lisäämistä. Älä käytä vahingoittunutta neulaa.
- Vedä neulaa varovasti varmistaaksesi, ett neula ila on kunnolla kiinni käsikappaleessa, muuten se voi ponnahtaa ulos ja vahingoittaa potilasta.
- Ole varovainen, kun asetat ja poistat neuloja sormien loukkaantumisen välttämiseksi.
- Kun poistat neulaa, paina painiketta tiukasti vapauttaaksesi sisäinen bajonetti. Jos bajonettia ei vapauteta kokonaan, laakeri vaurioituu.
- Varmista, että moottori on pysäytetty, kun asetat ja poistat neuloja.

### 4.3 Eristysholkin asennus

Asenna : kokoa kuvan mukaan .

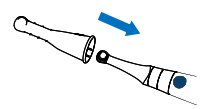

Irrotus: vedä suojataskun kiinnike ulos asennusta

vastakkaiseen suuntaan.

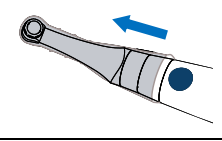

suoiataskua suoritettaessa huippumittausta käsikappaleen kanssa käytä asianmukaisia eristettviä käsineitä ja varmista, että Kulmapään ei kosketa huulia. Tällaisia hoitoia suoritettaessa on suositeltavaa käyttää kofferdam-kumia. Neulapidintä ei tarvitse liittää moottoripuimurin huipputoiminnon aikana, vain vhden kärjen toiminnon aikana.

# 4.4 Mittausjohdon

### kiinnittäminen

Jos haluat käyttää integroitua Apex-mittaria, irrota käsikappaleen USB-suojus ja kiinnitä mittausjohto.

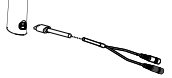

 Neulanpidikkeen liittäminen ei ole tarpeen moottorin yhdistämistoiminnon aikana, ainoastaan yksittäisen apex toiminnon aikana.

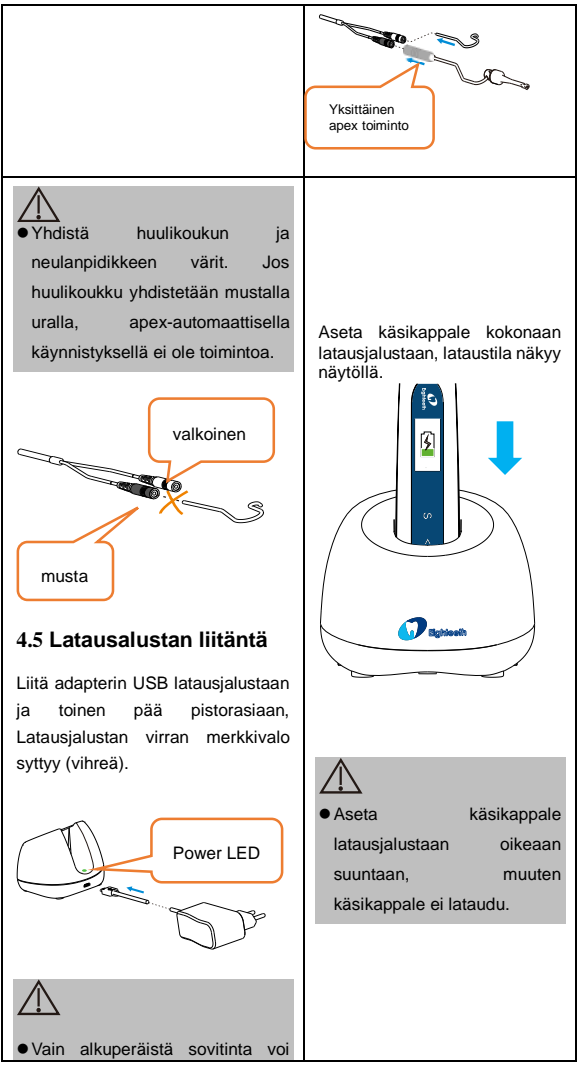

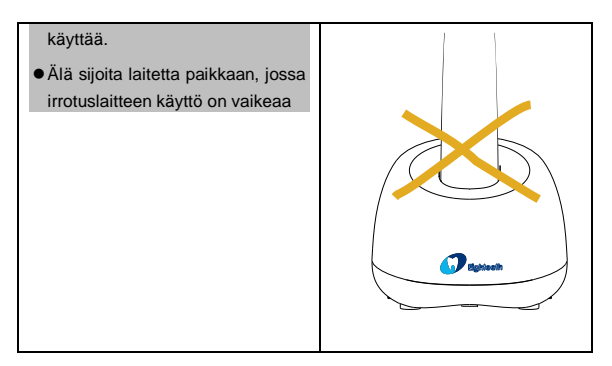

# 5.Käytä käyttöliittymää

## 5.1 Paneelin avain

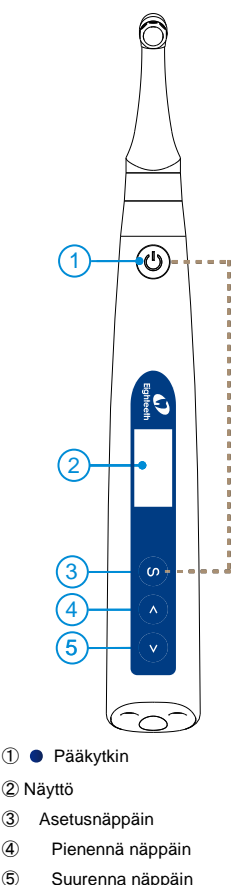

#### Virta päälle

| Paina | • | yli | 0,5 | sekuntia |
|-------|---|-----|-----|----------|

kytkeäksesi laitteen päälle.

#### Muistin muutos

P vaihda valmiustilaan painamalla < r >

#### Toimintatilan vaihto

Paina kerran valmiustilassa, paina tai r vaihtaaksesi ja vahvista sitten painamalla

#### Parametrien säätö

Paina , kunnes kohdeparametrit tulevat näkyviin valmiustilassa, paina tai säätääksesi ja vahvista sitten painamalla • tai odota 5 sekuntia.

#### Esiasetettu ohjelman valinta

Paina pitkään valmiustilassa siirtyäksesi esiasetettuun ohjelmaan, paina tai valitse ansaittu ohjelma ja vahvista painamalla • .

#### Virta pois päältä

Pidä

ja paina 🌒 .

#### Lisäasetukset

painettuna ja paina sitten • siirtyäksesi lisäasetukseen virrankatkaisutilassa, paina kunnes kohdeparametrit tulevat näkyviin, paina

tai säädä parametreja ja paina sitten • vahvistaaksesi.

### 5.2 Näyttöruutu

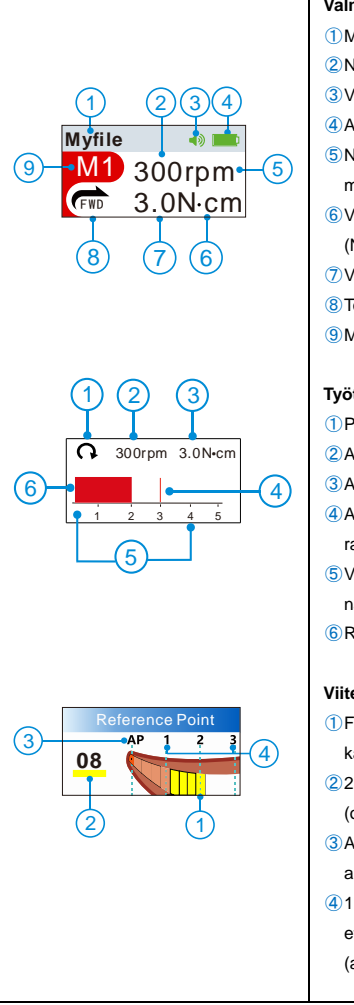

#### Valmiustilan käyttöliittymä

- Muistin nimi
- 2Nopeus
- 3V ääni
- 4 Akun jäljellä oleva teho
- (5) Nopeuden yksikkö (kierrosta minuutissa)
- ⑥ Vääntömomentin yksikkö (Newton senttimetri)
- Vääntömomentti
- 8 Toimintatila
- 9 Muistitilan numero

#### Työtilan käyttöliittymä

- 1 Pyörimissuunta: Eteenpäin
- 2 Aseta nopeus
- ③Aseta vääntömomentin raja
- ④Asetetun vääntömomentin rajan asteikkomerkki
- 5 Vääntömomentin
  - näyttöasteikko
- 6 Reaaliaikainen vääntömomentti

#### Viitepisteen käyttöliittymä

- Flashbar apikaalisessa käänteisessä asennossa
- 2 mm mittarin lukema (ohjeellinen mitta)
- ③Apex (pää/anatominen apikaalinen aukko)
- ④ 1mm-3mm (arvioitu mitta) etäisyysasteikko huipusta (arvioitu mitta)

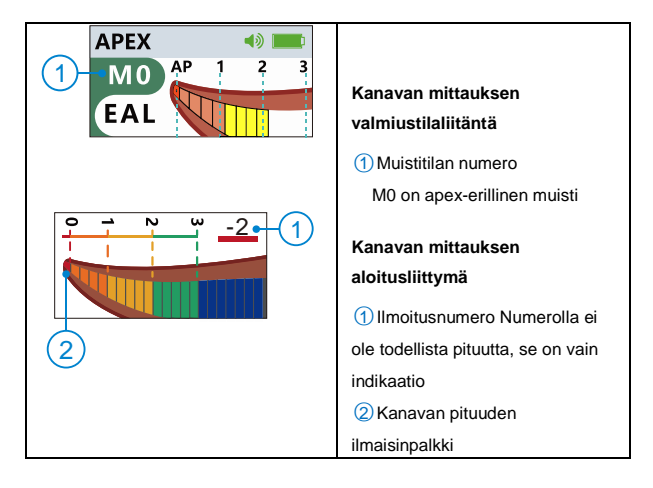

# 5.3 Termit ja määritelmät

| Fwd                       | Eteenpäin (kierto myötäpäivään)                                                                                                    |
|---------------------------|----------------------------------------------------------------------------------------------------|
| Rev                       | Taaksepäin (kierto vastapäivään)                                                                                                    |
| REC                       | Resiprokaatio<br>Sovelletaan resiprokaatio juurenhoitoneulan, Patf file,<br>Rotary file suojaukseen asettamalla jokin erityinen<br>kylma                                                                     |
| ATC                       | Mukautuva vääntömomentin säätö<br>Moottori liikkuu edestakaisin vääntömomentin<br>asettamiseen asti; kun vääntömomentti laskee<br>normaaliarvoon, moottori pyörii myötäpäivään                               |
| EAL                       | Elektroninen huipun paikannus<br>Tilassa laite toimii kuin erillinen apex-paikannus                                                                                                    |
| AP                        | Apex<br>Suuri apikaalinen aukko tai anatominen apikaalinen<br>aukko                                                                                                    |
| Viitepiste                | Yhdistetyn pituuden määrityksen aikana apikaalisen<br>suunnan on normaalisti aktivoitava ennen kuin<br>saavutetaan suuri apikaalinen aukko, asetetaan<br>apikaalisen suunnan asento vaihtamalla salamapalkki |
| FWD kulma                 | Kääntökulma eteenpäin (voidaan asettaa REC & ATC -<br>tilassa.)                                                                                                    |
| REV-kulma                 | Kääntökulma (voidaan asettaa REC & ATC -tilassa).                                                                                                    |
| Muistitila                | Kuten M 0 - M10                                                                                                    |
| Toimintatila              | Kuten Fwd, Rev, REC ja ATC.                                                                                                    |
| Välineiden<br>erottaminen | Juurihoidossa käytetty neula rikkoutuu äkkinäisesti.                                                                                                    |

# 6.Asetus

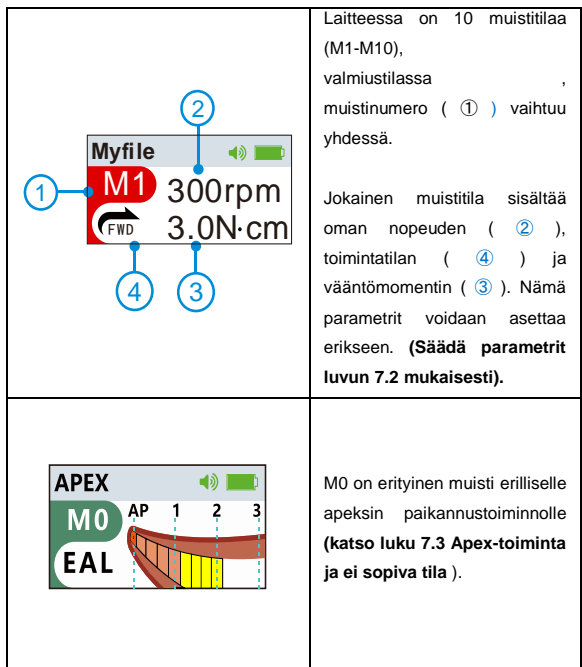

### 6.1 Muistitilan määrittäminen

## 6.2 Parametrien asettaminen

.

| •Kaikki parametrit on asetettava neulojen mukaan, varmista, että kaikki |                                                                                                    |  |
|-------------------------------------------------------------------------|----------------------------------------------------------------------------------------------------|--|
| parametrit ovat odotettavis                                             | sa ennen moottorin käynnistämistä, muuten                                                                                                    |  |
| tiedosto rikkoutuu.                                                     |                                                                                                    |  |
| 1 - Myfile * T<br>300rpm<br>T 3.0N·cm                                   | Ennen kuin käynnistät moottorin, tarkista,<br>onko toimintatila ( ① ) on oikein. Jos se ei<br>ole odotettu toimintatila, paina<br>kerran päällä siirtyäksesi toimintatilan<br>valintaan ja paina tai vaihtaaksesi ja<br>paina sitten kerran tai odota 5 sekuntia<br>vahvistaaksesi.                                      |  |
| Operation Mode                                                          | Tässä laitteessa on neljä<br>sisäänrakennettua toimintatilaa: Fwd, Rev,<br>REC ja ATC <b>(katso lisätietoja luvusta 5.3</b><br><b>Termit ja määritelmät)</b> .<br>• Rev-tilaa käytettäessä moottorin<br>käynnistyksen jälkeen kuuluu jatkuva<br>hidas hälytysääni, jota käytetään<br>muistuttamaan käyttäjää siitä, että |  |
| Paina useita kertoja, r                                                 | nykyisen tilan muiden parametrien joukko                                                                                                    |  |

näytetään. Sisältää nopeuden, vääntömomentin ja kulman. Varmista, että kaikki parametrit ovat oikein. Jos jokin niistä ei ole haluttu, paina tai vaihtaaksesi

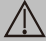

• Parametrien logiikka eri toimintatiloissa ei ole täsmälleen sama. (Katso luku 6.5 Parametrilogiikka).

| Speed Set<br>200 rpm       | <ul> <li>Nopeus voidaan säätää välillä 50 rpm - 1<br/>500 rpm. Paina useita kertoja<br/>valmiustilassa, kunnes nopeus tulee<br/>näkyviin. Vaihda painamalla tai ja<br/>vahvista painamalla tai odota 5 sekuntia.</li> <li>REC-tilaa käytettäessä voidaan asettaa<br/>viisi nopeutta ( 100 rpm ~ 500 rpm ).<br/>(Katso luku 6.5 Parametrilogiikka).</li> <li>ATC-tilaa käytettäessä nopeusasetus on<br/>erilainen. ( Katso luku 6.5<br/>Parametrilogiikka).</li> </ul> |
|----------------------------|----------------------------------------------------------------------------------------------------|
| Torque Limit<br>2.0 N · cm | Vääntömomentti voidaan asettaa välille 0,5<br>N⋅cm - 5 ,0 N⋅cm.<br>Paina useita kertoja valmiustilassa,<br>kunnes vääntömomentti tulee näkyviin.<br>Vaihda painamalla tai ja vahvista<br>painamalla tai odota 5 sekuntia.                                                                                                    |
| Auto Start<br>ON           | E-connect S+ integroitu apexmittari, jos<br>huulikoukku on yhteydessä potilaan<br>huuleen, kun juurenhoitoneula tulee<br>juurikanavaan, moottori käynnistyy<br>automaattisesti.<br>Paina tai sammuttaaksesi tämän<br>toiminnon, jos sitä ei odoteta, paina •<br>moottorin käynnistämiseen ja                                                                                                    |

|                    | pysäyttämiseen.                                                                                                    |
|--------------------|----------------------------------------------------------------------------------------------------|
|                    | <ul> <li>Moottori käynnistyy automaattisesti, jos<br/>käsikappale (ilman eristävää holkkia) tai<br/>viila koskettaa potilaan huulta tai<br/>käyttäjän sormia (ilman eristävää<br/>käsinettä), vältä tätä, moottorin<br/>pyörittämä viila voi loukkaantua.</li> </ul> |
| Auto Stop          | Kun juurenhoitoneula on poissa                                                                                                    |
| OFF                | juurikanavasta, moottori ei pysähdy<br>automaattisesti oletusasetuksilla. Paina<br>tai valitaksesi automaattinen pysäytys                                                                                                    |
|                    | "ON" tarvittaessa.                                                                                                    |
|                    | Integroidun apexmittarin ansiosta, kun                                                                                                    |
|                    | tiedosto saavuttaa vertailupisteen, moottori                                                                                                    |
|                    | reagoi asetuksen mukaan, se voi olla                                                                                                    |
|                    | peruutus, hidastus, pysäytys ja pois päältä.                                                                                                    |
|                    | painamalla tai .                                                                                                    |
|                    | Käänteinen: kunnes neula nousee hieman                                                                                                    |
| Apical Action      | ylöspäin operaattorin toimesta,                                                                                                    |
| Reverse            | pyörimissuunta muuttuu takaisin.<br>SlowDown: pyörimisen hidastuminen                                                                                                    |
|                    | lähestyessä vertailupistettä, peruuttaa, jos                                                                                                    |
|                    | saavutetaan.                                                                                                    |
|                    | Pysäytys: Pysäytys, kun saavutetaan                                                                                                    |
|                    | referenssipiste, hieman ylöspäin ja pyörii                                                                                                    |
|                    | uudelleen.<br>Pois: pyörii tavalliseen tapaan vaikka                                                                                                    |
|                    | saavutetaan referenssipiste.                                                                                                    |
| Reference Point    | Yhdistetyn pituuden määrityksen aikana                                                                                                    |
| AP 1 2 3           | apikaalisen suunnan on normaalisti                                                                                                    |
|                    | aktivoitava ennen kuin saavutetaan Apical                                                                                                    |
| T T                | toramen. Paina tai asettaaksesi                                                                                                    |
| $\overline{\cdot}$ | apikaalisen kaantelsen asennon                                                                                                    |

| FWD Angle | muuttamalla salamapalkkia ( ① ), moottori<br>peruuttaa saavuttaessaan salamapalkin<br>joka kerta.<br>Aktivoituu REC- ja ATC-toimintatilassa.<br>Kulmaa eteenpäin (Myötäpäivään<br>kiertokulma) käyttäjä voi säätää välillä 30° -              |
|-----------|----------------------------------------------------------------------------------------------------|
| REV Angle | 370°. Muuta painamalla tai<br>Aktivoituu REC- ja ATC-toimintatilassa.                                                                                                    |
| 180°      | Kulmaa eteenpäin (Myötäpäivään<br>kiertokulma) käyttäjä voi säätää välillä 30° -<br>370°. Muuta painamalla tai                                                                                                    |
|           | <ul> <li>FWD-kulman ja REV-kulman summan on<br/>oltava suurempi kuin 120°,<br/>moottorijärjestelmä on sulkenut kulmaa,<br/>jota ei tarvita. Esimerkki: jos asetat FWD<br/>Angle 30°:n, REV-kulman on oltava<br/>suurempi kuin 90°.</li> </ul> |

### 6.3 Esiasetetut ohjelmat

|                                                                                                    | Mukayuudan yuoksi esiasetamme ioitain            |
|----------------------------------------------------------------------------------------------------|--------------------------------------------------|
|                                                                                                    |                                                  |
|                                                                                                    | yleisiä tiedostojärjestelmiä.                    |
|                                                                                                    | Paina pitkään päästäksesi esiasetettuun          |
|                                                                                                    | ohjelmaan valmiustilassa, käyttöliittymä         |
| 1<br>2<br>3<br>Myfile<br>2<br>4<br>Myfile<br>2<br>4<br>F-FLEX EDGE<br>2<br>3<br>4<br>4<br>4<br>4<br>5<br>4<br>4<br>5<br>4<br>5<br>4<br>5<br>4<br>5<br>5<br>5<br>5<br>5<br>5<br>5<br>5<br>5<br>5<br>5<br>5<br>5 | näkyy vasemmalla.                                |
|                                                                                                    | "New File" ( 1) Ilmaisee uuden kansion.          |
|                                                                                                    | Voit käyttää tätä toimintoa ohjelman             |
|                                                                                                    | luomiseen. "My File" ( 2) edustaa nykyistä       |
|                                                                                                    | ohjelmaa. Käyttäjä voi korvata nykyisen          |
|                                                                                                    | muistissa olevan ohjelman esiasetetulla          |
|                                                                                                    | ohjelmalla ( 3). muuta painamalla tai            |
|                                                                                                    | vahvista sitten painamalla <ul> <li>.</li> </ul> |

#### 6 Asetus

| New file<br>123 g wertyulop<br>ABC asd f9h kil<br>X zxcvbnm. | Uudessa ohjelmassa, paina pitkään S<br>vaihtaaksesi kuvion nimeä, paina < tai ><br>valitse kirjain, paina S vahvistaaksesi<br>kuvion nimi ja valitse "✔" Kun haluat<br>poistaa kirjaimen voi olla nopeasti poistaa<br>painamalla ●. |
|--------------------------------------------------------------|----------------------------------------------------------------------------------------------------|
| Taper<br>O                                                   | Paina uudessa tilassa edelleen S<br>siirtyäksesi "Taper"-tilaan. Paina < tai ><br>valitaksesi numeron ja paina S vahvista.                                                                                                    |
| Number<br>O                                                  | Jatka uudessa tilassa painamalla S-<br>painiketta. siirtyäksesi "Numero"-tilaan,<br>paina < tai >. valitaksesi numeron, paina S<br>vahvistaaksesi.                                                                                  |
| Operation Mode                                               | Paina uudessa tilassa edelleen S , valitse<br>toimintatila, paina < tai > valitse eteenpäin,<br>taaksepäin, edestakaisin tai edestakaisin.<br>adaptiivinen, vahvista painamalla S.                                                  |
| Speed Set<br>200 rpm                                         | Paina uudessa tilassa edelleen S<br>siirtyäksesi nopeuden asetustilaan. Paina <<br>tai > valitaksesi nopeuden välillä 50rpm ja<br>1500rpm välillä ja vahvista painamalla S.                                                         |
| Torque Limit<br>2.0 N·cm                                     | Jatka uudessa tilassa painamalla S<br>siirtyäksesi "Momentin asetus" -tilaan,<br>paina <tai> , valitse vääntömomentti 0,5 N-<br/>cm, 0.8n-cm ja 1N-cm, vahvista painamalla<br/>S.</tai>                                             |
| Taper Indicator                                              | Jatka S-painikkeen painamista Uudessa<br>tilassa siirtyäksesi "Värirengas"-tilaan.                                                                                                    |

|                                                            | Valitse väri painamalla < tai > ja vahvista<br>painamalla S.                                                                                                    |
|------------------------------------------------------------|----------------------------------------------------------------------------------------------------|
| Are you sure to<br>delete?<br>Yes No                       | Voit poistaa uuden tilan pitämällä S<br>painettuna tilassa vastaavassa tilassa.<br>Käyttöliittymä on vasemmanpuoleisen<br>kuvan mukaisesti. Valitse "Kyllä" ja paina S<br>poistaaksesi                                                                                                    |
|                                                            | Jos valitset jonkin esiasetetuista ohjelmista,<br>kuten "OneCurve" (①), pyörimisnopeuden<br>(②) ja vääntömomentin (③) arvot<br>asetetaan automaattisesti valmistajan<br>tiedostoa koskevien suositusten<br>mukaisesti.                                                                               |
| 1 •OneCurve<br>300rpm 2.5N cm<br>6/25<br>2 3               | Protaper <sup>©</sup> , GATES <sup>©</sup> , Pro.Glider <sup>©</sup> ja Wave<br>one <sup>©</sup> ovat Denbergin rekisteröityjä<br>tavaramerkkejä;<br>Mtwo <sup>©</sup> , Flex.Master <sup>©</sup> ,Muutos iproc <sup>©</sup> ja R-                                                                   |
|                                                            | Pilot <sup>©</sup> ovat VDW Corporationin<br>rekisteröityjä tavaramerkkejä;<br>K3XF <sup>©</sup> , TF <sup>©</sup> ovat Spoon Corporationin<br>rekisteröityjä tavaramerkkejä;<br>OpoC <sup>©</sup> opochapoc <sup>©</sup> Opochapoc <sup>©</sup> Opochapoc <sup>©</sup>                              |
|                                                            | <ul> <li>öned , oneshape , onerhate , zshape</li> <li>ja OneCurve <sup>®</sup> ovat Micro-Mega, Inc:n<br/>rekisteröityjä tavaramerkkejä;</li> <li>XPendo.Shaper <sup>®</sup> , XPendo.Finisher <sup>®</sup> ,<br/>iRace <sup>®</sup>, BT-Race <sup>®</sup>ja BioRace <sup>®</sup>ovat FKG</li> </ul> |
|                                                            | Corporationin rekisteröityjä tavaramerkkejä. E-flex on viilaneulamme                                                                                                    |
| 1 → Flex.Master<br>280rpm 0.5N.cm<br>2/25 2/30 2/35<br>(2) | Jotkin esiasetetut tilat, kuten<br>Flex.Master( 1), voidaan asettaa eri<br>numeroihin ja tiedostoneulan<br>kartiomaisiksi: paina vastaavassa<br>esiasetustilassa tai valitaksesi sopiya                                                                                                    |

|                                                              | numero ja kartio ( 2 ), vahvista najnamalla                                                                                                    |
|--------------------------------------------------------------|----------------------------------------------------------------------------------------------------|
|                                                              | numero ja kartio ( 🦢 ), varivista pamamana                                                                                                    |
| 2<br>0neCurve *<br>1<br>06/23<br>300rpm<br>2.5N·cm<br>4<br>3 | Esiasetettuja ohjelmia käytettäessä<br>nykyisen käyttötilan koodi vaihtuu<br>vastaavaan esiasetettuun neulan<br>numeroon ja kartiomaiseen ( 1) ja myös<br>toimintatila ( 4), nopeus ( 2) ja<br>vääntömomentti ( 3) asetetaan<br>automaattisesti.                                                                                                    |
|                                                              | <ul> <li>Kaikki muistitilat (M1 - M10) voidaan<br/>korvata esiasetetuilla ohjelmilla tällä<br/>tavalla.</li> </ul>                                                                                                    |
| 1<br>06/25 [350rpm]<br>FWD [2.2N.cm]                         | Esiasetettuja ohjelmia käytettäessä<br>parametreja voidaan edelleen muuttaa ja<br>muutetut parametrit merkitään (<br>(katso luku 6.2 Parametrin asettaminen).<br>Jos haluat nollata nykyisen esiasetetun<br>ohjelman parametrit, paina vain pitkään<br>valmiustilassa siirtyäksesi esiasetustilaan<br>ja paina valitaksesi esiasetetun ohjelman<br>uudelleen (kuten "One Curve"), parametrit<br>nollataan ja merkki katoavat.<br>Jos haluat vaihtaa takaisin<br>oletusasetuksiin, paina pitkään<br>päästäksesi esiasetettuun ohjelmaan<br>valmiustilassa, valitse "OneCurve" ja paina<br>vahvistaaksesi, oletusasetus palautetaan<br>ja neljä kulmaa katoavat.<br>Jos haluat vaihtaa takaisin M1(tai M2-M10),<br>paina pitkään päästäksesi esiasetettuun |

| ohjelmaan valmiustilassa, paina tai      |
|------------------------------------------|
| valitaksesi M1(tai M2-M10) uudelleen ja  |
| paina sitten                             |
| vahvistaaksesi                           |
|                                          |
| • Esiasetettujen parametrien muuttaminen |
| ei ole suositeltavaa, ellei käyttäjä ole |
| vakuuttanut, että parametreja on         |
| muutettava, muuten laite voi erottua     |

# 6.4 Lisäasetukset

| Version<br>ES 1         | Hold S then press • for about 0.5 seconds at power off mode will enter advanced setting, the version will display.                                                                                                    |
|-------------------------|----------------------------------------------------------------------------------------------------|
| Auto Power Off<br>10Min | <ul> <li>Paina S uudelleen, niin "Auto Power Off"<br/>-aikaa voidaan muuttaa, paina tai<br/>säätääksesi ja vahvista sitten painamalla</li> <li>.</li> <li>"Automaattinen virrankatkaisu" -aika<br/>voidaan asettaa välille 3-15 minuuttia.</li> </ul>                                                                                                    |
| Auto Return<br>5S       | Paina S uudelleen, "Automaattinen<br>paluuaika" voidaan muuttaa, se<br>tarkoittaa, että kun asetat parametreja,<br>kuten nopeutta ja vääntömomenttia,<br>järjestelmä palaa valmiustilassa olevaan<br>käyttöliittymään, jos 5 sekunnin kuluessa<br>ei ole mitään toimintoja.Paina < tai ><br>säätääksesi ja paina sitten •<br>vahvistaaksesi.Automaattinen paluuaika<br>voidaan asettaa 3-60 sekunnin välillä. |
| Beeper Volume           | Paina S uudelleen, "Äänimerkin<br>äänenvoimakkuutta" voidaan muuttaa,<br>säädä painamalla < tai > ja vahvista<br>sitten painamalla • .Äänimerkin<br>äänenvoimakkuutta voidaan säätää<br>välillä 0-3.                                                                                                    |

| Back light      | Paina lisäasetustilassaS uudelleen,<br>jolloin pääset "Taustavalon asetus" -<br>käyttöliittymään, jossa voit asettaa<br>taustavalon voimakkuuden. Paina <tai><br/>painiketta säädä ja vahvista painamalla<br/>S.</tai> |  |  |  |  |
|-----------------|----------------------------------------------------------------------------------------------------|--|--|--|--|
|                 | Paina S uudelleen, "Habit hand" voidaan<br>vaihtaa, säädä painamalla < tai > ja                                                                                                    |  |  |  |  |
| Habit Hand      | vahvista painamalla S. Oikea ja vasen                                                                                                    |  |  |  |  |
| Right Hand      | käsi voidaan asettaa. Vasemman käden<br>käyttöön siirtymisen jälkeen                                                                                                    |  |  |  |  |
|                 | näyttöliittymää käännetään 180°<br>mukavuuden vuoksi vasemman käden<br>käyttäjän kannalta.                                                                                                    |  |  |  |  |
| ApexSensitivity | Paina edistyneessä asetustilassa S                                                                                                    |  |  |  |  |
| Mid             | uudelleen siirtyäksesi "root te<br>sensitivity" -asetusliittymään. Paina<br>tai > säätääksesi juuritestin herkkyyttä                                                                                                   |  |  |  |  |
|                 | vahvista painamalla S.                                                                                                    |  |  |  |  |
| Language        | Paina S-painiketta uudelleen                                                                                                    |  |  |  |  |
| English         | lisäasetustilassa siirtyäkse<br>"Language"-asetusliittymään. Vaiho<br>kiinan ja englannin välillä painamalla<br>tai >. Vahvista painamalla S.                                                                          |  |  |  |  |
|                 | Paina S uudelleen "Start Memory"                                                                                                    |  |  |  |  |
|                 | voidaan muuttaa, se tarkoittaa, että joka                                                                                                    |  |  |  |  |
| Startup Memory  | kerta kun kytket virran päälle, mikä                                                                                                    |  |  |  |  |
| M1              | muistitila tulee näkyviin ensimmäisenä.<br>Paina < tai > säätääksesi ja paina sitten<br>• vahvistaaksesi. M1 ja Last                                                                                                   |  |  |  |  |
|                 | (muistitilan numero, kun kytket virran<br>päälle) voidaan asettaa.                                                                                                    |  |  |  |  |

|                  | Paina S uudelleen, kirjoita "Calibration"-             |
|------------------|--------------------------------------------------------|
|                  | toiminto, valitse < tai > painamalla <                 |
|                  | tai >. "ON", paina <ul> <li>käynnistääksesi</li> </ul> |
|                  | kalibroinnin.                                          |
|                  |                                                        |
|                  | • Varmista ennen kalibrointia, että                    |
| Calibration      | alkuperäinen Kulmapään on asennettu,                   |
| 0.55             | äläkä asenna tiedostoa.                                |
| OFF              | <ul> <li>Vääntömomentti ei korjaannu, jos</li> </ul>   |
|                  | kalibrointi ilman alkuperäistä                         |
|                  | Kulmapääna tai kuormitusta Kulmapään                   |
|                  | istukkaan, ja siinä on neulan                          |
|                  | rikkoontumisvaara.                                     |
|                  | Kun tyhiäkäynnistysmoottorin                           |
|                  | näutössä havaitaan momenttinalkki se                   |
|                  | voidaan ratkaista                                      |
|                  | uudelleenkalibroimalla.                                |
|                  | Paina S uudelleen, merkintä "Restore                   |
|                  | setting" toiminto, paina < tai > painiketta.           |
|                  | Valitse "ON", paina S aloittaaksesi                    |
|                  | palautuksen, kaikki käyttäjän asettamat                |
| Restore Settings | parametrit palautetaan                                 |
|                  | tehdasasetuksilla.                                     |
| UFF              | $\wedge$                                               |
|                  | <u> </u>                                               |
|                  | • Asetusten palauttamisen jälkeen kaikki               |
|                  | palautetaan tehdasasetuksiin.                          |
|                  | Tallenna tarvittaessa tärkeät                          |
|                  | parametrit muihin paikkoihin.                          |

# 6.5 Parametrilogiikka

Kymmenen muistitilan tehtaan oletusparametrit on esitetty alla olevassa taulukossa. Parametreja voidaan säätää tarpeen mukaan.

| Paramet<br>ri                | MO       | M1                 | M2                 | M3                 | M4                 | M5  | M6  | M7                 | M8                 | M9                 | M10                |
|------------------------------|----------|--------------------|--------------------|--------------------|--------------------|-----|-----|--------------------|--------------------|--------------------|--------------------|
| Toiminta<br>tila             | APE<br>X | Fwd                | Fwd                | REC                | REC                | ATC | ATC | Rev                | Rev                | Fwd                | Fwd                |
| Nopeus<br>(rpm)              | /        | 300                | 400                | 350                | 350                | 350 | 300 | 350                | 500                | 800                | 1000               |
| Vääntöm<br>omentti<br>(N·cm) | /        | 3.0                | 2.0                | Ei<br>käytö<br>ssä | Ei<br>käytö<br>ssä | 1.5 | 1.5 | 2.5                | 2.0                | 1.5                | 1.0                |
| Eteenpäi<br>n kulma          | /        | Ei<br>käytö<br>ssä | Ei<br>käytö<br>ssä | 30                 | 40                 | 370 | 210 | Ei<br>käytö<br>ssä | Ei<br>käytö<br>ssä | Ei<br>käytö<br>ssä | Ei<br>käytö<br>ssä |
| Kierrosk<br>ulma             | /        | Ei<br>käytö<br>ssä | Ei<br>käytö<br>ssä | 150                | 160                | 50  | 50  | Ei<br>käytö<br>ssä | Ei<br>käytö<br>ssä | Ei<br>käytö<br>ssä | Ei<br>käytö<br>ssä |

Lisäasetusten oletusparametrit näkyvät seuraavassa taulukossa.

Parametreja voidaan säätää tarpeen mukaan

| Automaattinen<br>virrankatkaisu | 10 min |
|---------------------------------|--------|
| Automaattinen<br>palautus       | 5s     |
| Äänenvoimakku<br>us             | 3      |
| Takavalo                        | 4      |

| Apex-herkkyys        | Mid      |
|----------------------|----------|
| kieli                | englanti |
| C kalibrointi        | O OFF    |
| Palauta<br>asetukset | O OFF    |

| Habit Hand | Oikein | Käynnistysmuis<br>ti | M 1 |
|------------|--------|----------------------|-----|

Nopeusasetukset (rpm) ovat erilaisia eri toimintatiloissa. Katso lisätietoja alla olevasta taulukosta.

| Fwd                                                                                                    | Rev  | REC                             | ATC                             |
|----------------------------------------------------------------------------------------------------|------|---------------------------------|---------------------------------|
| 50 60 70 80 90<br>100 110 120 150<br>200 250 280 300<br>350 400 450 500<br>550 600 650 700<br>750 800 850 900<br>950 1000 1100<br>1 3 00 1400 1500 | 1200 | 1 0 0 20 0<br>30 0 4 00<br>50 0 | 1 0 0 20 0<br>30 0 4 00<br>50 0 |

Vääntömomentin (N-cm) asetukset ovat erilaisia eri toimintatiloissa. Jopa samassa toimintatilassa vääntömomentin asetuksia rajoittavat

nopeusasetukset. Katso tarkemmat tiedot alla olevasta taulukosta.

| Fwd/Rev ( 50-400rpm )                                                   | Fwd/Rev(4                                                               | 50-700rpm)        |
|-------------------------------------------------------------------------|-------------------------------------------------------------------------|-------------------|
| 0.5 0.8 1.0<br>1.5 1.8 2.0<br>2.2 2.5 3.0<br>3.2 3.5 4.0<br>4.5 5.0 R.L | 0.5     0.8     1.0       1.8     2.0     2.2       3.0     3.2     3.5 | 1.5<br>2.5<br>4.0 |
| Fwd/Rev (750-1200rpm)                                                   | Fwd/Rev (1300-150                                                       | 0rpm)             |
| 0.5 0.8 1.0<br>1.5 1.8 2.0                                              | 0.5 0.8 1.0                                                             |                   |
| REC (1 0 0 - 4 00 rpm)                                                  | REC ( 40 0-500                                                          | ATC (1 0 0 - 5 00 |

|                            | rpm)               | rpm)                                     |
|----------------------------|--------------------|------------------------------------------|
| 3.0 3.2 3.5 4.0<br>4.5 5.0 | 3.0 3.2<br>3.5 4.0 | 0.5 0.8<br>1.0 1.5<br>1.8 2.0<br>2.2 2.5 |
|                            |                    | 3.0                                      |

Eteenpäin kulman (°) ja kierroskulman (°) asetukset ovat erilaisia eri toimintatiloissa. Katso lisätietoja alla olevasta taulukosta.

|               | Fwd                         | Rev | REC                         | ATC           |
|---------------|-----------------------------|-----|-----------------------------|---------------|
|               |                             |     | 30 35 40 45 50 55 60 65     |               |
|               |                             |     | 70 75 80 85 90 95 100 105   |               |
|               |                             |     | 110 115 120 125 130 135 140 | C             |
|               |                             |     | 145 150 155 160 165 170 175 | Sama<br>vasem |
| Eteen         |                             |     | 180 185 190 195 200 205 210 | man           |
| pain<br>kulma | /                           |     | 215 220 225 230 235 240 245 | pöydä         |
| Kunna         | 250 255 260 265 270 275 280 | n   |                             |               |
|               |                             |     | 285 290 295 300 305 310 315 | kanssa        |
|               |                             |     | 320 325 330 335 340 345 350 |               |
|               |                             |     | 355 360 365 370             |               |
| Kierro        |                             |     |                             | Sama          |
| skulm         | /                           | /   | Sama etupöydän kanssa       | etupöy        |
| а             |                             |     |                             | dän           |
|               |                             |     |                             | kanssa        |

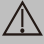

 Etu- ja takakulman summan tulee olla suurempi kuin 120°. Kaikki kulmaasetukset, jotka eivät noudata tätä sääntöä, poistetaan käytöstä. Kuten: Eteenpäin kulma on 30°, kääntökulma voidaan asettaa vain yli 90°.

# 7. Toiminta

### 7.1 Lataa

|                            | Näytön vasemmassa yläkulmassa oleva<br>vasen kuva näyttää jäljellä olevan akun<br>varaustason. Kun akun kuva on, kuten<br>vasemmalla, tarkoittaa, että akku on vähissä,<br>lataa ajoissa.                                                                           |
|----------------------------|----------------------------------------------------------------------------------------------------|
|                            | <ul> <li>Jos akun varaustaso on alle 15 %, se on<br/>ladattava 30 päivän kuluessa, muuten akku<br/>vaurioituu peruuttamattomasti alhaisen<br/>tehon vuoksi.</li> <li>Jos et käytä tuotetta pitkään aikaan, lataa<br/>tuote vähintään kerran kuukaudessa.</li> </ul> |
| Low Power<br>Please Charge | Jos akun teho on alle 15 %, nopeus ja<br>vääntömomentti voivat olla pienempiä kuin<br>asetettu arvo. Kuten vasemmassa kuvassa<br>näkyy, virransäästöhälytys tulee näyttöön<br>jatkuvassa käytössä, ja laite sammuu<br>automaattisesti.                              |
|                            | <ul> <li>Koska jäljellä olevan akun varaustason<br/>näyttö perustuu akun jännitetasoon,<br/>äkillisen suuren vääntömomentin<br/>kuormituksen aikana toiminnan aikana<br/>näyttö saattaa laskea samalla.</li> </ul>                                                  |

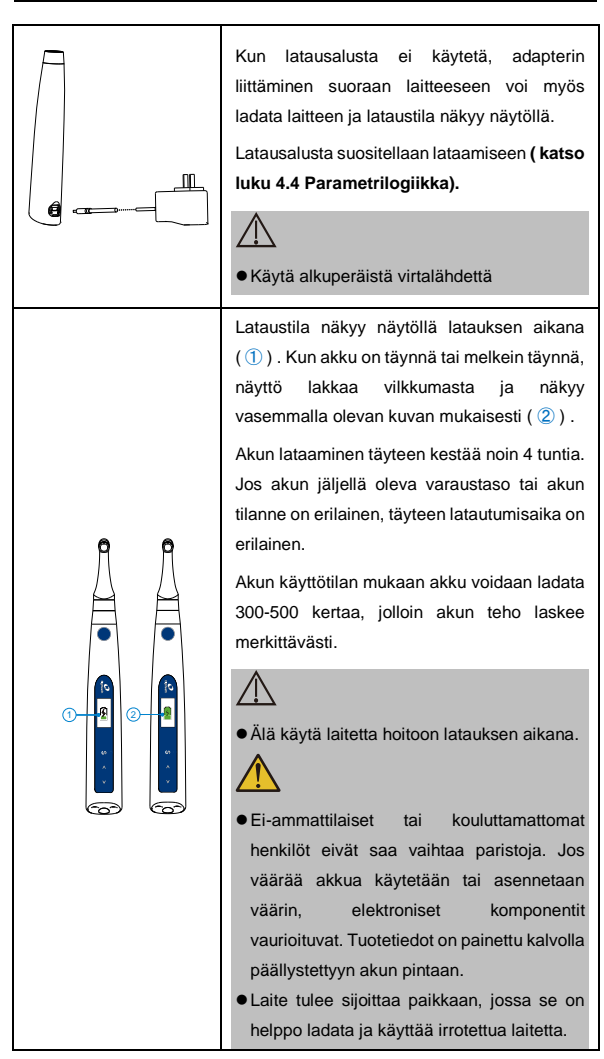

### 7.2 Moottorin toiminta

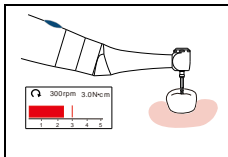

painamalla • valmiustilassa, jolloin vääntömomenttipalkki tulee näkyviin näytölle (katso luku 5.2 lisätietoja Torque Barista).

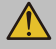

- Ennen kuin käytät hoitoa, kokeile sitä suusta, jotta varmistat, että laitteen toiminta on normaali.
- Juurenhoitoneula voi vaurioitua äkillisesti, kun se menee liian kaarevaan tai huonokuntoiseen juurikanavaan. Kun käyttäjä kokee juurikanavan olevan epänormaali, lopeta laitteen käyttö välittömästi ja varmista oikeat toimintaparametrit ja menetelmät.
- Vaikka normaalit parametrit olisi asetettu, instrumentti erottuu juurikanavaviilan metallin väsymisen vuoksi. Siksi juurikanavaviilaa käytettäessä älä ylitä valmistajan suosittelemia aikoja ja vaihda se ajoissa.
- Kun Juurenhoitoneula altistuu liialliselle ulkoiselle voimalle, se voi rikkoutua. Kun käytät tätä laitetta, älä kohdista liiallista ulkoista voimaa juurikanavaviilaan.
- Älä paina kulmapäätä takakantta hoidon aikana, muuten laite vaurioituu ja lentävä viilakin vahingoittaa potilasta.
- Ympäröivän ympäristön sähkömagneettinen melu voi häiritä laitteen normaalia toimintaa. Älä luota täysin laitteen automaattiseen ohjaukseen, vaan kiinnitä aina huomiota näytön palautetietoihin.

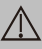

- Jos havaitset jotain poikkeavaa, lopeta laitteen käyttö. Tämä laite ei sovellu kaikentyyppisille juurikanaville. Suositellaan käytettäväksi juurihoitoviilan ohjeiden mukaan.
- Juurenhoitoneula on helppo murtaa suurella nopeudella. Noudata valmistajan suosittelemaa pyörimisnopeutta. Tarkista asetettu nopeus ennen käyttöä.
- Ole varovainen, kun käytät juurenhoitoneula muiden materiaalien kuin nikkelititaanin kanssa.
- Käytä hoidossa kertakäyttökäsineitä ja kofferdamia.
- Ota juurenhoitoneula pois hoidon jälkeen, jotta neula ei vaurioidu.

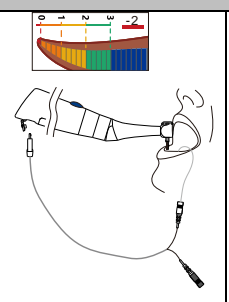

Käytettäessä moottoriyhdistimen apextoimintoa mittajohdon tulee olla yhteydessä moottoriin USB-liitännällä ja valkoinen aukko liitetään huuli koukun kautta, pidä musta paikka tyhjäkäynnillä.

Referenssipistepalkki tulee näkyviin näytölle (lisätietoja referenssipistepalkista, katso luku 5.2 Näyttö).

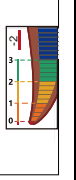

 Suosittelemme toiminnan tarkistamista joka kerta ennen käyttöä.

 Kosketa kulmapäässä kiinni olevalla neulalla huulikoukkua ja tarkista, että kaikki mittarin palkit näytöllä syttyvät ja moottoria tulee pyörittää jatkuvasti.

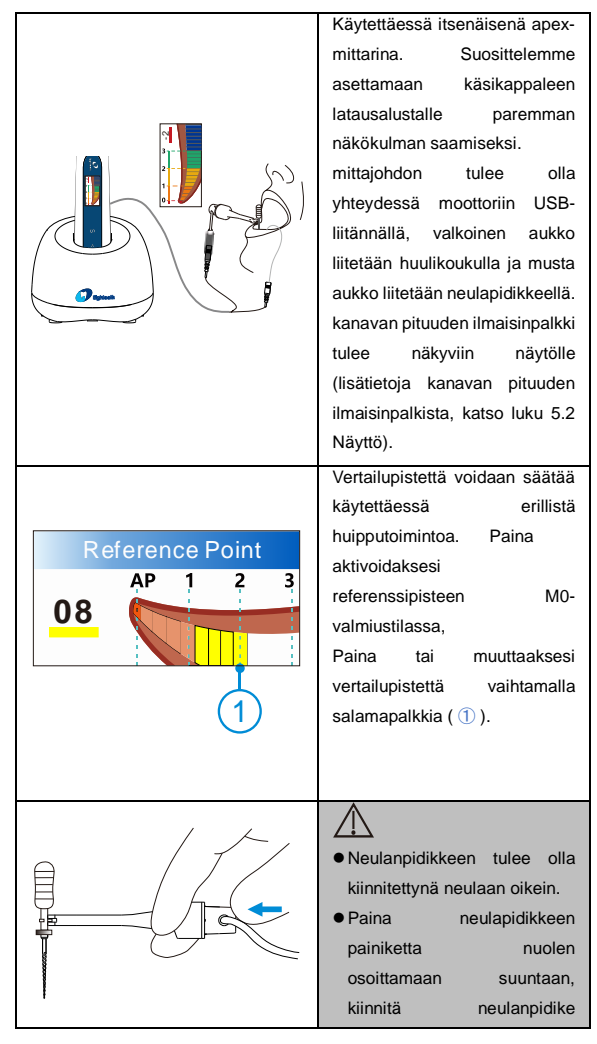

#### 7.3 Apex toiminta ja ei sopiva kunto

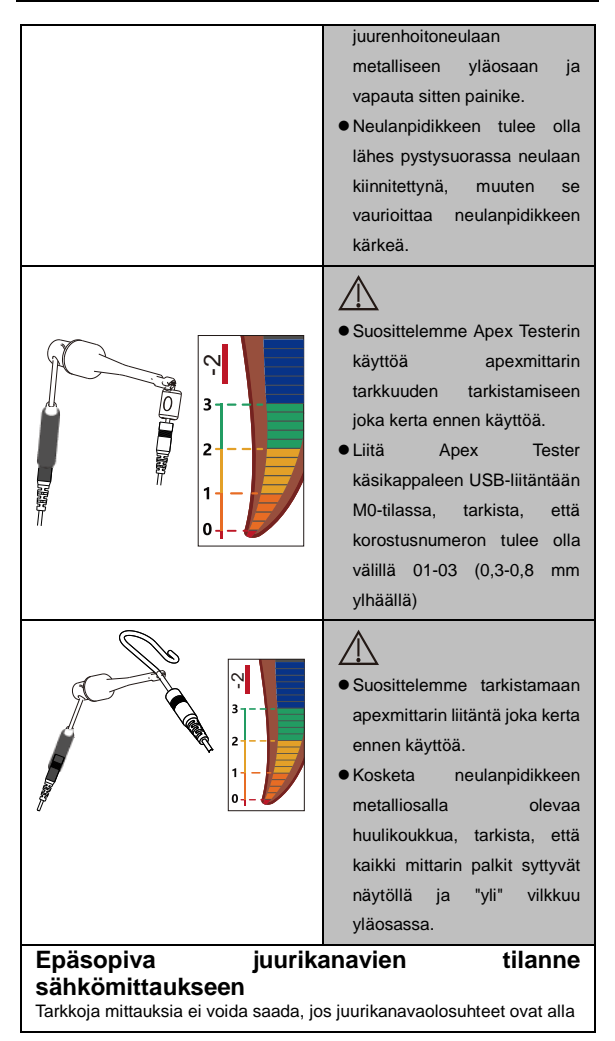

| $\sim$                 | Juurikanava, jossa on suuri       |
|------------------------|-----------------------------------|
|                        | apical foramen                    |
|                        | Juurikanavaa ei voida mitata      |
|                        | tarkasti apikaalisen foramenin    |
|                        | vaurion tai epätäydellisen        |
|                        | kehityksen vuoksi. Tulokset       |
|                        | voivat osoittaa, että mitattu     |
| A WELTT                | pituus on todellista lyhyempi.    |
|                        | Juurikanavan veri vuotaa yli      |
|                        | aukosta                           |
|                        | Jos verta vuotaa juurikanavasta   |
|                        | ja koskettaa ikeniä, se aiheuttaa |
|                        | sähkövuotoja, jota ei voida       |
| Clean                  | tarkasti mitata. Odota, että      |
| Clean                  | verenvuoto loppuu kokonaan.       |
|                        | Puhdista juurikanava ja aukko,    |
|                        | tyhjennä juurikanavaveri          |
|                        | kokonaan ja mittaa se sitten.     |
|                        | Juurikanava käyttää               |
|                        | kemiallista liuosta               |
|                        | virtaamaan ulos aukosta           |
|                        | Jos kemiallista liuosta valuu     |
|                        | ulos juurikanavasta, on           |
|                        | mahdotonta saada tarkkaa          |
|                        | mittausta.                        |
|                        | On tärkeää poistaa ylivuoto       |
|                        | aukosta.                          |
| Build-up (e.g. cement) | Rikkoutunut kruunu                |
|                        | Jos kruunu katkeaa,               |
|                        | ienkudoksen segmentti tulee       |
|                        | luumeniin, ja ienkudoksen ja      |
|                        | juuriviilan välinen kosketus      |
|                        | aiheuttaa sähkövuodon, jota ei    |
|                        | voida tarkasti mitata. Tässä      |
|                        |                                   |

|                 | eristämiseen tulee käyttää<br>asianmukaista materiaalia.                                                                                                    |
|-----------------|----------------------------------------------------------------------------------------------------|
| Crack<br>Branch | Hammas lohjennut juuresta<br>Rikkoutuneet hampaat voivat<br>aiheuttaa sähkövuotoja, eikä<br>niitä voida mitata tarkasti.<br>Haaraputket voivat myös<br>aiheuttaa vuotoja.                                                                                                    |
| Gutta-percha    | Uudelleenjuurihoidettuhammas, jokaoli täytettyguttaperchallaGuttaperkkaon poistettavakokonaaneristyksenpoistamiseksi, viedään pienineulakokomatkanApicalforamenin läpi ja laitetaan sittenhieman suolaliuosta kanavaan,mutta älä anna sen vuotaa ylikanavan aukon.                                   |
| Crown           | Kruunu- tai metalliproteesi,<br>joka koskettaa ienkudosta<br>Tarkkaa mittausta ei saada, jos<br>viila koskettaa ienkudosta<br>koskettavaa henkistä proteesia.<br>Levennä tässä tapauksessa<br>kruunun yläreunassa olevaa<br>aukkoa, jotta viila ei kosketa<br>henkistä proteesia ennen<br>mittausta. |

| 2.1.1                            | Loikkausiättoot hampaan                                                                                                    |
|----------------------------------|----------------------------------------------------------------------------------------------------|
| Pulp                             | Poista kaikki leikkausjäämät<br>hampaasta.<br>Poista kaikki massa kanavan<br>sisällä. Muuten tarkkaa mittaa<br>ei saada.                                                                                     |
| Caries<br>touches<br>gums        | Karies koskettaa ikeniä<br>Tässä tapauksessa sähkövuoto<br>karies-infektioalueen kautta<br>ikenille on mahdotonta saada<br>tarkkaa mittaa.                                                                   |
| Blocked                          | Tukkeutunut kanava<br>Mittari ei toimi, jos kanava on<br>tukossa. Kanavan avaaminen<br>aina apikaaliseen rakenteeseen<br>asti sen mittaamiseksi.                                                             |
| Too dry                          | Erittäin kuiva kanava<br>Jos kanava on erittäin kuiva,<br>mittari ei ehkä toimi ennen kuin<br>se on melko lähellä kärkeä.<br>Yritä tässä tapauksessa<br>kostuttaa kanava oksidolilla tai<br>suolaliuoksella. |
| Mittaustuloksen ero Apexmittarin | lukeman sekä röntgenkuvan                                                                                                    |

Mittaustuloksen ero Apexmittarin lukeman sekä röntgenkuvan välillä

Joskus Apexmittarin lukema ei vastaa röntgenkuvaa. tämä ei tarkoita apexmittarin tai röntgenkuvan epätarkkuutta, koska röntgensäteen kulmasta riippuen juuren kärki ei ehkä näy oikein. Juuren kärjen sijainti näyttää poikkeavan sen todellisesta asennosta.

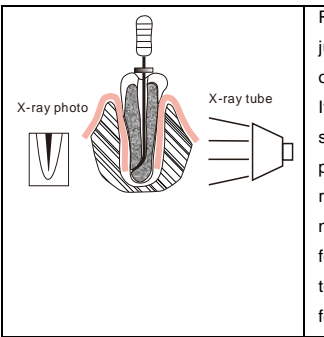

Röntgenkuva osoittaa, että juurikanavan todellinen kärki ei ole sama kuin anatominen pää. Itse asiassa apical foramen sijaitsee koronaalisessa päässä. tässä tapauksessa röntgen voi osoittaa, että neula neula ei ole saavuttanut apical foramenia, vaikka se olisi todella saavuttanut apical foramenin.

### 8. Puhdistus, desinfiointi ja sterilointi

### 8.1 Esipuhe

Hygienia- ja hygieniaturvallisuussyistä komponentit (kulmapää ja suojatasku) on puhdistettava, desinfioitava ja steriloitava ennen jokaista käyttöä kontaminoitumisen estämiseksi. Tämä koskee ensimmäistä käyttöä sekä myöhempiä käyttöjä. Noudata kansallisia puhdistusta, desinfiointia ja sterilointia koskevia ohjeita, standardeja ja vaatimuksia.

Uudelleenkäsittelytoimenpiteillä on vain rajallinen vaikutus tähän hammaslääketieteelliseen laitteeseen. Uudelleenkäsittelytoimenpiteiden lukumäärän rajoitus määräytyy siis laitteen toiminnan/kulumisen perusteella. Kulmapää, huulikoukku, neulanpidike ja suojatasku on testattu kestämään 250-kertaista käsittelyjaksoa. Laitetta ei saa enää käyttää uudelleen, jos siinä on merkkejä materiaalin hajoamisesta.

Jos laite vahingoittuu, se tulee käsitellä uudelleen ennen sen lähettämistä takaisin valmistajalle korjattavaksi.

#### 8.2 Yleisiä suosituksia

 Käyttäjä on vastuussa tuotteen steriiliydestä ensimmäisen jakson ja jokaisen myöhemmän käyttökerran aikana sekä vaurioituneiden tai likaisten instrumenttien käytöstä tarvittaessa steriiliyden jälkeen.

 Käytä oman turvallisuutesi vuoksi henkilökohtaisia suojavarusteita (käsineitä, suojalaseja jne.).

 Käytä vain desinfiointiliuosta, joka on hyväksytty tehokkuutensa vuoksi (VAH/DGHM-luettelo, CE-merkintä ja FDA-hyväksyntä) ja desinfiointiliuoksen valmistajan DFU:n mukaisesti.

 Veden laadun tulee täyttää standardin EN 285/EN 13060/EN ISO 17665 vaatimukset.

- Puhdista ja pese osat perusteellisesti ennen autoklavointia.
- Älä voitele Käsikappaletta.
- Älä puhdista kulmapäätä ultraäänipuhdistuslaitteella.
- Älä käytä valkaisu- tai kloridi-desinfiointiaineita.

# 8.3 Autoklavoitavat komponentit

| Autoklavoitavat                                | Autoklavoitavat komponentit |                                                          |                      |
|------------------------------------------------|-----------------------------|----------------------------------------------------------|----------------------|
| Kulmapää                                       | Huulikoukku                 | Neulanpidike                                             | Suojatasku           |
| œ D                                            | $\varsigma$                 |                                                          | Cur                  |
|                                                |                             |                                                          |                      |
| <ul> <li>Vain yllä oleva</li> </ul>            | t komponentit voida         | aan autoklavoida.                                        |                      |
| <ul> <li>Steriloi edellä</li> </ul>            | mainitut kompon             | entit ennen ensim                                        | mäistä käyttöä ja    |
| jokaisen käytö                                 | n jälkeen.                  |                                                          |                      |
| Uudelleenkäsitte                               | elyohjeet                   |                                                          |                      |
|                                                | Irrota osat                 | (kulmapää                                                | ja suojatasku)       |
|                                                | käsikappalees               | ta. Katso tämän                                          | oppaan kohdasta      |
|                                                | "Luku 4 - E-coi             | nnect S+ :n asennus                                      | s " purkamisohjeet.  |
|                                                | Poista osien k              | Poista osien karkeat epäpuhtaudet kylmällä vedellä       |                      |
|                                                | (0-40°C) he                 | (0-40°C) heti käytön jälkeen. Alä käytä                  |                      |
|                                                | kiinnitysainetta            | tai kuumaa vetta                                         | (40-100°C), Koska    |
| tama voi aiheuttaa jaamien kiinnittymistä, mik |                             |                                                          |                      |
|                                                | Säilutä instrum             | entteia kosteassa v                                      | mpäristössä          |
| Valmistelu                                     | Callyta Instrum             |                                                          | mpanatossa.          |
| käyttöpaikalla                                 | •                           |                                                          |                      |
|                                                |                             |                                                          |                      |
|                                                | ● Älä upota                 | osia tai pyyhi                                           | niitä seuraavilla    |
|                                                | toiminnallisill             | a vesillä (hapan e                                       | elektrolysoitu vesi, |
|                                                | vahva emäks                 | vahva emäksinen liuos tai otsonivesi), lääkeaineilla     |                      |
|                                                | (glutaraali jn              | (glutaraali jne.) tai millään muulla erityisellä vedellä |                      |
|                                                | tai kaupallisi              | lla puhdistusnesteilla                                   | ä. Tällaiset nesteet |
|                                                | voivat aih                  | euttaa metallin                                          | syöpymistä ja        |
|                                                | lääkeainejää                | mien tarttumista ko                                      | mponentteihin.       |
|                                                | Turvallinen                 | varastointi                                              | ja kuljetus          |
| Kuljetus                                       | jälleenkäsittely            | alueelle, jotta välty                                    | tään vahingoilta ja  |
|                                                | ympäristön saa              | astumiselta.                                             |                      |
| Dekontaminoinn                                 | i Laitteet on käs           | iteltävä uudelleen p                                     | urettuna.            |

| n valmistelu | $\bigstar$                                                     |  |  |
|--------------|----------------------------------------------------------------|--|--|
|              | Alia ota peulaa pois eppen kulmanään                           |  |  |
|              | vita ota neulaa pois ennen kulmapaan                           |  |  |
|              | Noudata sonivia henkilökohtaisia                               |  |  |
|              | suoiatoimenpiteitä.                                            |  |  |
|              | Suorita manuaalinen esipuhdistus, kunnes osat ovat             |  |  |
|              | visuaalisesti puhtaita. Upota komponentit                      |  |  |
|              | puhdistusliuokseen ja huuhtele luumeneja                       |  |  |
| Esipuhdistus | vesisuihkupistoolilla kylmällä vesijohtovedellä                |  |  |
|              | vähintään 10 sekunnin ajan. Puhdista pinnat                    |  |  |
|              | pehmeällä bristolharjalla.                                     |  |  |
|              | Puhdistuksen/desinfioinnin, huuhtelun ja kuivauksen            |  |  |
|              | osalta on tehtävä ero manuaalisten ja automaattisten           |  |  |
|              | uudelleenkäsittelymenetelmien välillä. Etusijalle              |  |  |
|              | asetetaan automatisoidut jälleenkäsittelymenetelmät            |  |  |
|              | erityisesti paremman standardointipotentiaalin ja              |  |  |
|              | työturvallisuuden vuoksi.                                      |  |  |
|              | Automaattinen puhdistus:                                       |  |  |
|              | Aseta osat varovasti pesukone-                                 |  |  |
|              | desinfiointilaitteeseen alustalle ja aseta parametrit          |  |  |
|              | seuraavasti, kaynnista sitten onjeima:                         |  |  |
| Publicitus   | • 4 min esipesu kyimana vedena (0-40 C),                       |  |  |
| Fundistus    | <ul> <li>tyhjennys</li> </ul>                                  |  |  |
|              | <ul> <li>5 minuutin pesu miedolla emäksisellä</li> </ul>       |  |  |
|              | puhdistusaineella (pH-arvo välillä 7,5 - 8,5)                  |  |  |
|              | 55±2°C:ssa;                                                    |  |  |
|              | <ul> <li>tyhjennys</li> </ul>                                  |  |  |
|              | <ul> <li>3 min neutralointi lämpimällä vedellä (40-</li> </ul> |  |  |
|              | 60°C);                                                         |  |  |
|              | <ul> <li>tyhjennys</li> </ul>                                  |  |  |
|              | <ul> <li>5 min välihuuhtelu lämpimällä vedellä (40-</li> </ul> |  |  |
| 60°C);       |                                                                |  |  |
|              | <ul> <li>tyhjennys</li> </ul>                                  |  |  |

|                 | Huomautus: Automaattiset puhdistusprosessit on           |  |  |
|-----------------|----------------------------------------------------------|--|--|
|                 | validoitu käyttämällä 0,5 % N eodisher MediClean         |  |  |
|                 | fortea (Dr. Weigert) ja Rapid-M-320 Washer-              |  |  |
|                 | desinfiointiainetta SHINVAlta.                           |  |  |
|                 |                                                          |  |  |
|                 |                                                          |  |  |
|                 | •Käytä vain hyväksyttyjä pesu-desinfiointilaitteita      |  |  |
|                 | standardin EN ISO 15883 mukaisesti, huolla ja            |  |  |
|                 | kalibroi ne säännöllisesti.                              |  |  |
|                 | •Noudata ohjeita ja noudata valmistajan antamia          |  |  |
|                 | pitoisuuksia (katso yleiset suositukset).                |  |  |
|                 | •Vältä kosketusta kulmapään ja instrumentin,             |  |  |
|                 | instrumenttikasetin, tuen tai säiliön välillä.           |  |  |
|                 | Automaattinen lämpödesinfiointi                          |  |  |
|                 | pesukoneessa/desinfiointilaitteessa kansallisten         |  |  |
|                 | vaatimusten mukaisesti A0-arvon osalta (katso EN         |  |  |
|                 | ISO 15883).                                              |  |  |
| Desinfiointi    | 5 minuutin desinfiointijakso 93±2°C:ssa on validoitu,    |  |  |
|                 | jotta laite saavuttaa A0-arvon 3000.                     |  |  |
|                 | Manuaalisen puhdistuksen jälkeen instrumentit tulee      |  |  |
|                 | automaattisesti desinfioida tai steriloida välittömästi. |  |  |
|                 | Manuaalista desinfiointia ei suositella.                 |  |  |
|                 | Automaattinen kuivaus: Laitteen ulkopuolen kuivaus       |  |  |
|                 | pesukoneen/desinfiointilaitteen kuivausjaksolla.         |  |  |
| Kuivaus         | Tarvittaessa ylimääräinen manuaalinen kuivaus            |  |  |
|                 | voidaan suorittaa nukkaamattomalla pyyhkeellä.           |  |  |
|                 | Tyhjennä instrumenttien ontelot steriilillä              |  |  |
|                 | paineilmalla.                                            |  |  |
| Toiminnan       | Välineiden puhtauden silmämääräinen tarkastus ja         |  |  |
| testaus, huolto | kokoaminen. Toimintatestaus käyttöohjeiden               |  |  |
|                 | mukaan. Suorita tarvittaessa                             |  |  |
|                 | uudelleenkäsittelyprosessi uudelleen, kunnes             |  |  |
|                 | instrumentti on näkyvästi puhdas.                        |  |  |
|                 | Ennen pakkaamista ja autoklavointia varmista, että       |  |  |

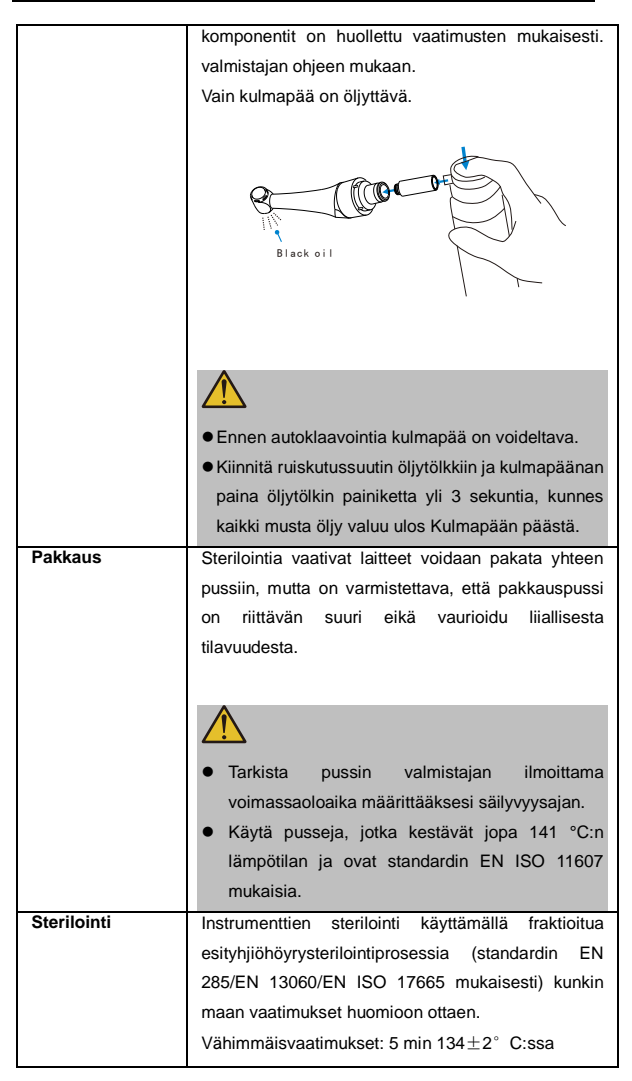

|             | Kuivumiaaika, vähintään 9 minuuttia                                                                                                    |  |  |
|-------------|----------------------------------------------------------------------------------------------------|--|--|
|             | Kuvumisaika. vanimaan o minuullia                                                                                                    |  |  |
|             |                                                                                                    |  |  |
|             | • Käytä vain hyväksyttyjä autoklaavilaitteita                                                                                                    |  |  |
|             | standardin EN 13060 tai EN 285 mukaisesti.                                                                                                    |  |  |
|             | • Käytä hyväksyttyä sterilointimenettelyä                                                                                                    |  |  |
|             | standardin EN ISO 17665 mukaisesti.                                                                                                    |  |  |
|             | Noudata valmistajan ilmoittamaa                                                                                                    |  |  |
|             | autoklaavilaitteen huoltomenettelyä.                                                                                                    |  |  |
|             | • Käytä vain tätä suositeltua sterilointimenetelmää.                                                                                                    |  |  |
|             | • Hallitse tehokkuutta (pakkauksen eheys, ei                                                                                                    |  |  |
|             | kosteutta, sterilointiindikaattoreiden värinmuutos,                                                                                                    |  |  |
|             | fysikaalis-kemialliset integraattorit,                                                                                                    |  |  |
|             | sykliparametrien digitaaliset tallenteet).                                                                                                    |  |  |
|             | Odota jäähtymistä ennen kuin kosketat.                                                                                                    |  |  |
| Varastointi | Steriloitujen instrumenttien säilytys kuivassa,                                                                                                    |  |  |
|             | puhtaassa ja pölyttömässä ympäristössä                                                                                                    |  |  |
|             | vaatimattomissa lämpötiloissa, katso etiketti ja                                                                                                    |  |  |
|             | käyttöohjeet.                                                                                                    |  |  |
|             | <ul> <li>Steriiliyttä ei voida taata, jos pakkaus on auki, vaurioitunut tai märkä.</li> <li>Tarkista pakkaus ja Kulmapään ennen käyttöä (pakkauksen eheys, ei kosteutta ja voimassaoloaika).</li> </ul> |  |  |

 Lääketieteellisen laitteen valmistaja on vahvistanut yllä annetut ohjeet soveltuviksi lääkinnällisen laitteen valmistelemiseksi käyttöön. Käsittelijän vastuulla on varmistaa, että käsittely, sellaisena kuin se on tosiasiallisesti suoritettu käsittelylaitoksen laitteella, materiaaleilla ja henkilökunnalla, saavuttaa halutun tuloksen. Tämä edellyttää prosessin todentamista ja/tai validointia ja rutiininomaista seurantaa. Samoin kaikki prosessorin poikkeamat annetuista ohjeista on arvioitava asianmukaisesti tehokkuuden ja mahdollisten haitallisten seurausten suhteen.

### 8.4 Desinfioitavat osat

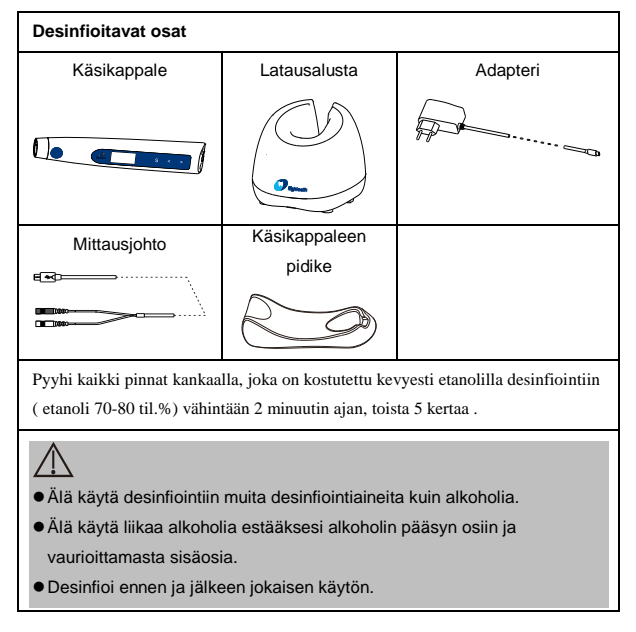

# 9. Virheilmoitus

| Overload<br>Restar Motor   | Tämä varoitus tulee näyttöön, kun<br>moottori käy ylivääntömomentin vaihto-<br>tai RL-momentin asetustilassa, jos<br>kuorma ylittää laiterajan.<br>Paina • poistuaksesi tältä sivulta<br>palataksesi valmiustilaan. |
|----------------------------|----------------------------------------------------------------------------------------------------|
| Low Power<br>Please Charge | Kun akku on lähes tyhjä, tämä varoitus<br>ilmestyy näytölle.<br>Paina • poistuaksesi tältä sivulta<br>palataksesi valmiustilaan ja lataat ne<br>ajoissa.                                                            |

# 10. Vianetsintä

Jos ilmenee ongelmia, tarkista tämä taulukko ennen kuin otat yhteyttä jälleenmyyjään. Jos mikään näistä ei sovellu tai ongelmaa ei korjata toimenpiteiden jälkeen, tuote on saattanut epäonnistua. Ota yhteyttä jakelijaasi.

| Ongelma                                                             | Aiheuttaa                                                                   | Ratkaisu                                                                                  | Viite |
|---------------------------------------------------------------------|-----------------------------------------------------------------------------|-------------------------------------------------------------------------------------------|-------|
| Fi voi                                                              | Akku vähissä                                                                | Lataa käsikappale.                                                                        | 7.1   |
| kytkeä<br>virtaa<br>päälle                                          | Kytkimen<br>painamisen<br>kesto on liian<br>lyhyt.                          | Paina kytkintä yli 0,5<br>sekuntia.                                                       | 5.1   |
| Charging<br>Basen<br>LED-valo                                       | Käytetään<br>väärää<br>adapteria.                                           | Käytä alkuperäistä<br>sovitinta                                                           | 7.1   |
| ei toimi                                                            | Huono yhteys.                                                               | Tarkista yhteys                                                                           | 4.4   |
|                                                                     | Käsikappale ei<br>asetu kunnolla<br>pohjaan                                 | Tarkista yhteys                                                                           | 4.4   |
| Lataussivu<br>ei näy<br>näytössä,<br>kun lataus<br>toimii<br>oikein | Latausalustan<br>sormustin ei voi<br>palautua<br>normaalisti                | Poista vieraat esineet<br>lataussormustimen<br>liikkuvan osan ja<br>kiinteän osan väliltä | 1     |
|                                                                     | Latausalustan<br>lataussormusti<br>men pään<br>kosketuskohta<br>on likainen | Puhdista<br>kosketuspisteet                                                               | 1     |
|                                                                     | Latausalustan<br>on vaurioitunut                                            | Liitä virtalähde suoraan<br>käsikappaleeseen<br>latausta varten ja ota                    | 4.4   |

|             |                     | yhteyttä                 |     |
|-------------|---------------------|--------------------------|-----|
|             |                     | jälleenmyyjään.          |     |
|             |                     | Yritä käynnistää laite   |     |
|             |                     | normaalisti              |     |
|             |                     | tarkistaaksesi,          |     |
|             |                     | kuuluuko piippaus. Jos   |     |
| Näyttö ei   |                     | näin on, paina           |     |
| näy         | Näyttö ei toimi     | pääkytkintä uudelleen    | /   |
|             |                     | nähdäksesi, käykö        |     |
|             |                     | moottori. Ota sitten     |     |
|             |                     | yhteyttä                 |     |
|             |                     | jälleenmyyjään.          |     |
|             |                     | Irrota kulmapää ja       |     |
|             |                     | paina kytkintä           |     |
|             | Kulmapää<br>jumissa | nähdäksesi, onko         |     |
|             |                     | moottori käynnissä. Jos  |     |
|             |                     | näin on, puhdista        | 1   |
|             |                     | kulmapään tai ota        |     |
| Moottori ei |                     | yhteyttä jälleenmyyjään  |     |
| toimi       |                     | kulmapään                |     |
|             |                     | ylläpitämiseksi.         |     |
|             | Järjestelmän        |                          |     |
|             | suojaus tai         | Tadviata v inhavana itua | •   |
|             | käsikappaleen       | Tarkista vimevaroitus    | 9   |
|             | vaurioituminen.     |                          |     |
| Moottoria   | Ongelmia            |                          |     |
| ei voi      | sisäisessä          | iälleenmuviään           | 1   |
| pysäyttää   | piirissä.           | Janeenmyyjaan            |     |
|             | Vääntömomentt       |                          |     |
| Moottorin   | i ylittää           | Tarkista asetettu        | 6.2 |
| automaatti  | asetetun            | vääntömomentti           | 0.2 |
| nen         | momentin            |                          |     |
| peruutus    | Käänteinen tila     | Tarkista asetettu        | 6.2 |
|             | on asetettu         | toimintatila             | 0.2 |

|                                                     | Vääntömomentt<br>i on asetettu<br>RL-tilaan                       | Tarkista asetettu<br>vääntömomentti          | 6.2 |
|-----------------------------------------------------|-------------------------------------------------------------------|----------------------------------------------|-----|
| Moottori ei<br>peruuta                              | Vääntömomentt<br>i ei saavuta<br>asetettua<br>vääntömomentt<br>ia | Tarkista asetettu<br>vääntömomentti          | 6.2 |
| Moottorin<br>pyörimissu<br>unta<br>vaihtuu<br>usein | Toimintatila on<br>REC tai ATC                                    | Tarkista asetettu<br>toimintatila            | 6.2 |
| Ei<br>piippausta                                    | Äänimerkin<br>voimakkuus on<br>"0"                                | Tarkista äänimerkin<br>äänenvoimakkuus       | 6.4 |
| Piip koko<br>ajan                                   | Toimintatila on<br>REC tai<br>momentti<br>asetettu RL             | Tarkista toimintasarja<br>tai vääntömomentti | 6.2 |

# 11. Tekniset tiedot

| Valmistaja                                      | Changzhou Sifary Medical Technology Co., Ltd.                                                                                                    |  |
|-------------------------------------------------|----------------------------------------------------------------------------------------------------|--|
| Malli                                           | E-connect S+                                                                                                    |  |
| Mitat                                           | 20.1 cm x 10.6 cm x 11.5±1 cm (pakkaus)                                                                                                    |  |
| Bruttopaino                                     | 0.89 kg ± 10 %                                                                                                    |  |
| Kulmapää                                        | Välityssuhde: 1:1<br>Yhteensopiva pyörivien ja edestakaisin<br>liikkuvien instrumenttien kanssa, varustettu<br>φ2.35 mm nikkelititaanisella juurikanavaviilalla,<br>joka on standardin ISO 1797:2017 mukainen,<br>tyyppi 1, viilan pituus 11-31 mm. |  |
| Käsikappale                                     | Tulo: DC 5V/1A                                                                                                    |  |
| Akku                                            | DC 3.7V/1900mAh                                                                                                    |  |
| Eurooppalainen<br>standardi adapteri            | Mallinumero: UE05LV2-050100SPA<br>Tulo: AC 100-240 V , 50/60Hz , 0.2A<br>Lähtö: DC 5V/1A , 5W                                                                                                    |  |
| Monistandardi<br>adapteri                       | Mallinumero: U ES06WOCP-050100SPA<br>Tulo: AC 100-240 V , 50/60Hz , 0.2A<br>Lähtö: DC 5V/1A                                                                                                    |  |
| Latausalusta                                    | Tulo: DC 5V/1A<br>Lähtö: DC 5V/1A                                                                                                    |  |
| Vääntömomenttialue                              | 0.5 – 5.0 N.cm                                                                                                    |  |
| Nopeusalue                                      | 50 ~ 1500 rpm                                                                                                    |  |
| Sähköiskujen<br>vastaisten tyyppien<br>luokitus | luokka II lataustilassa; Sisäinen virtalähde käyttötilassa.                                                                                                    |  |
| Sovellettu osa                                  | B (Kulmapään, Viilaklipsi, Lip Hook, Insulating<br>Sleeve)                                                                                                    |  |
| Toimintatila                                    | Epäjatkuva, käyttöjakso: ON 5 min, OFF 5 min                                                                                                    |  |
| Sisäänpääsyn<br>suojaus                         | IPX0                                                                                                    |  |
| Käyttöolosuhteet                                | Käyttö : suljetuissa tiloissa<br>Ympäristön lämpötila: 10°C ~ 40°C<br>Suhteellinen kosteus: 30 % ~ 75 %<br>Ilmanpaine: 70kPa ~ 106kPa                                                                                                    |  |
| Kuljetus- ja<br>varastointiolosuhteet           | Ympäristön lämpötila: -20 °C ~ +55 °C<br>Suhteellinen kosteus: 20 % ~ 80 %<br>Ilmanpaine: 70kPa ~ 106kPa                                                                                                    |  |

### 12. EMC-taulukot

#### Ohjeet ja valmistajan vakuutus - sähkömagneettiset päästöt

E -connect S+ on tarkoitettu käytettäväksi alla määritellyssä sähkömagneettisessa ympäristössä. Asiakkaan tai E-connect S+ :n käyttäjän tulee varmistaa, että sitä käytetään sellaisessa ympäristössä.

| Päästötesti                                                   | Vaatimusten Sähkömagneettinen<br>mukaisuus ympäristö - opastus |                                                                                     |  |
|---------------------------------------------------------------|----------------------------------------------------------------|-------------------------------------------------------------------------------------|--|
| RF-päästöt CISPR 11                                           | Ryhmä 1                                                        | Ammattimaisen<br>terveydenhuollon ympäristö ja<br>Kotiterveydenhuollon<br>ympäristö |  |
| RF-päästöt CISPR 11                                           | Luokka B                                                       |                                                                                     |  |
| Harmoniset päästöt<br>IEC61000-3-2                            | Luokka A                                                       | Ammattimainen                                                                       |  |
| Jännitteen<br>vaihtelut/välkkymispää<br>stöt<br>IEC 61000-3-3 | Täyttää                                                        | terveydenhuollon ympäristö                                                          |  |

# $\triangle$

EM ISSIONS -ominaisuudet tekevät siitä sopivan käytettäväksi teollisuusalueilla ja sairaaloissa (CISPR 11 luokka A). Jos sitä käytetään asuinympäristössä (johon tavallisesti vaaditaan CISPR 11 luokka B), tämä laitteet eivät ehkä tarjoa riittävää suojaa radiotaajuuksille viestintäpalvelut. Käyttäjä saattaa tarvita ryhtyä lieventäviin toimenpiteisiin, kuten laitteiden siirtämiseen tai suuntaamiseen.

Ohjeet ja valmistajan vakuutus – sähkömagneettinen sieto E-connect S+ on tarkoitettu käytettäväksi alla määritellyssä

| sähkömagneettisessa ympäristössä. Asiakkaan tai E-connect S+ :n          |                   |                   |                        |  |  |
|--------------------------------------------------------------------------|-------------------|-------------------|------------------------|--|--|
| käyttäjän tulee varmistaa, että sitä käytetään sellaisessa ympäristössä. |                   |                   |                        |  |  |
| Immunite                                                                 | IEC 60601         | Vaatimustenm      | Sähkömagneettise       |  |  |
| ettitesti                                                                | testitaso         | ukaisuustaso      | n ympäristön           |  |  |
|                                                                          |                   |                   | ohjaus                 |  |  |
| Sähkösta                                                                 | +/- 8 kV          | +/- 8 kV          | Lattioiden tulee olla  |  |  |
| attinen                                                                  | kosketin          | kosketin          | puuta, betonia tai     |  |  |
| purkaus                                                                  |                   |                   | keraamisia laattoja.   |  |  |
| (ESD)                                                                    | +/- 2 kV, +/- 4   | +/- 2 kV, +/- 4   | Jos lattiat on         |  |  |
| IEC                                                                      | kV, +/- 8 kV, +/- | kV, +/- 8 kV, +/- | päällystetty           |  |  |
| 61000-4-2                                                                | 15 kV ilma        | 15 kV ilma        | synteettisellä         |  |  |
|                                                                          |                   |                   | materiaalilla,         |  |  |
|                                                                          |                   |                   | suhteellisen           |  |  |
|                                                                          |                   |                   | kosteuden tulee olla   |  |  |
|                                                                          |                   |                   | vähintään 30 %.        |  |  |
| Sähköine                                                                 | ±2kV              | ±2kV              | Verkkovirran laadun    |  |  |
| n nopea                                                                  | 100 kHz:n         | 100 kHz:n         | tulee olla tyypillisen |  |  |
| transientit                                                              | toistotaajuus     | toistotaajuus     | kaupallisen tai        |  |  |
| /purskeet                                                                |                   |                   | sairaalaympäristön     |  |  |
| IEC                                                                      |                   |                   | mukainen.              |  |  |
| 61000-4-4                                                                |                   |                   |                        |  |  |
|                                                                          | Linjasta linjaan: | Linjasta linjaan: | Verkkovirran laadun    |  |  |
| Ylijännite                                                               | ±0.5kV, ±1kV      | ±0.5kV, ±1kV      | tulee olla tyypillisen |  |  |
| IEC                                                                      |                   |                   | kaupallisen tai        |  |  |
| 61000-4-5                                                                |                   |                   | sairaalaympäristön     |  |  |
|                                                                          |                   |                   | mukainen.              |  |  |
|                                                                          | 0 % UT; 0.5       | 0 % UT; 0.5       | Verkkovirran laadun    |  |  |
|                                                                          | sykliä            | sykliä            | tulee olla tyypillisen |  |  |
|                                                                          | 0°, 45°, 90°,     | 0°, 45°, 90°,     | kaupallisen tai        |  |  |
|                                                                          | 135°, 180°,       | 135°, 180°,       | sairaalaympäristön     |  |  |
| Jännittee                                                                | 225°, 270° ja     | 225°, 270° ja     | mukainen. Jos          |  |  |
| n laskut                                                                 | 315°              | 315°              | laitteiden käyttäjä    |  |  |
| IEC                                                                      |                   |                   | tarvitsee jatkuvaa     |  |  |
| 61000-4-                                                                 | 0 % UT; 1 sykli   | 0 % UT; 1 sykli   | käyttöä                |  |  |
| 11                                                                       | ja 70 % UT;       | ja 70 % UT;       | sähkökatkosten         |  |  |

|              | 25/30 sykliä                                                              | 25/30 sykliä     | aikana, on                |  |  |  |
|--------------|---------------------------------------------------------------------------|------------------|---------------------------|--|--|--|
|              | sinifaasi 0°:ssa                                                          | sinifaasi 0°:ssa | suositeltavaa, että       |  |  |  |
|              |                                                                           |                  | laitteet saa virtansa     |  |  |  |
|              |                                                                           |                  | keskeytymättömästä        |  |  |  |
|              |                                                                           |                  | virtalähteestä tai        |  |  |  |
| Jännitehäi   | 0 % UT;                                                                   | 0 % UT;          | akusta                    |  |  |  |
| riöt         | 250/300 sykli                                                             | 250/300 sykli    |                           |  |  |  |
| IEC          |                                                                           |                  |                           |  |  |  |
| 61000-4-     |                                                                           |                  |                           |  |  |  |
| 11           |                                                                           |                  |                           |  |  |  |
| Nimelliste   | 30 A/m                                                                    | 30 A/m           | Tehotaajuuden             |  |  |  |
| hotaajuus    | 50 Hz tai 60 Hz                                                           | 50 Hz tai 60 Hz  | magneettikentän           |  |  |  |
| magneetti    |                                                                           |                  | tulee olla tasoilla,      |  |  |  |
| kenttä       |                                                                           |                  | jotka ovat ominaisia      |  |  |  |
| IEC          |                                                                           |                  | tyypilliselle sijainnille |  |  |  |
| 61000-4-8    |                                                                           |                  | tyypillisessä             |  |  |  |
|              |                                                                           |                  | kaupallisessa tai         |  |  |  |
|              |                                                                           |                  | sairaalaympäristöss       |  |  |  |
|              |                                                                           |                  | ä.                        |  |  |  |
| Huomautus:   | Huomautus: UT: nimellisjännite(t); Esimerkiksi 25/30 sykliä tarkoittaa 25 |                  |                           |  |  |  |
| jaksoa 50 Ha | z:llä tai 30 jaksoa 60                                                    | ) Hz:llä         |                           |  |  |  |

| Ohjeet ja valmistajan vakuutus – sähkömagneettinen sieto |                        |                |                           |
|----------------------------------------------------------|------------------------|----------------|---------------------------|
|                                                          |                        |                |                           |
| E -connect S+ or                                         | n tarkoitettu käytettä | väksi alla mä  | äritellyssä               |
| sähkömagneettise                                         | essa ympäristössä.     | Asiakkaan tai  | E-connect S+ :n           |
| käyttäjän tulee va                                       | armistaa, että sitä kä | äytetään sella | isessa ympäristössä.      |
|                                                          |                        | Vaatimu        |                           |
| Immuniteettite                                           | IEC 60601              | stenmuk        | Sähkömagneettinen         |
| sti                                                      | testitaso              | aisuusta       | ympäristö - opastus       |
|                                                          |                        | so             |                           |
| RF-kenttien                                              | 3 V                    | 3 V            | Kannettavia ja            |
| aiheuttamat                                              | 0.15 MHz – 80          |                | kannettavia RF-           |
| johtuneet                                                | MHz, 6 V ISM-          |                | viestintälaitteita ei saa |
| häiriöt                                                  | kaistoilla 0.15        |                | käyttää lähempänä         |
| IEC 61000-4-6                                            | MHz - 80 MHz,          |                | mitään E-connect          |
|                                                          | 80 % AM                |                | S+: n osaa , mukaan       |
|                                                          | taajuudella 1          |                | lukien kaapelit, kuin     |
|                                                          | kHz                    |                | suositeltu etäisyys,      |
|                                                          |                        |                | joka on laskettu          |
|                                                          |                        |                | lähettimen taajuuteen     |
| Säteilevät RF                                            | 3 V/m, 80 MHz          | 3V/m           | sovellettavasta           |
| EM-kentät                                                | – 2.7 GHz,             |                | yhtälöstä.                |
| IEC 61000-4-3                                            | 80 % AM                |                |                           |
|                                                          | taajuudella 1          |                | Suositeltavat             |
|                                                          | kHz                    |                | vähimmäisetäisyyde        |
|                                                          |                        |                | t                         |
| Läheisvyskentä                                           |                        | Tävttää        | Katso RF-                 |
| t langattomasta                                          | Katso RF-              | Tayllaa        | langattomien              |
| RF-                                                      | viestintälaitteid      |                | viestintälaitteiden       |
| viestintälaittees                                        | en taulukko            |                | taulukko kohdassa         |
| ta                                                       | kohdassa               |                | "Suositellut              |
| IEC 61000-4-2                                            | "Suositellut           |                | vähimmäisetäisyydet"      |
| 120 01000-4-3                                            | vähimmäisetäis         |                |                           |
|                                                          | yydet"                 |                |                           |
|                                                          |                        |                |                           |

#### Suositeltavat vähimmäisetäisyydet

monia langattomia RF-laitteita useissa Nykyään on käytetty terveydenhuollon paikoissa, joissa käytetään lääketieteellisiä laitteita ja/tai järjestelmiä. Kun niitä käytetään lääkinnällisten laitteiden ja/tai järjestelmien lähellä, lääketieteellisten laitteiden ja/tai järjestelmien perusturvallisuus ja suorituskyky voi heikentyä. E -connect S+ on testattu alla olevan taulukon häiriönsietotestitasolla ja se täyttää asiaan liittyvät IEC 60601-1-2:2020 vaatimukset. Asiakkaan ia/tai kävttäiän tulee auttaa pitämään vähimmäisetäisyys langattomien RF-viestintälaitteiden ja E-connect S+:n välillä alla suositusten mukaisesti.

| Testi<br>taaju<br>us<br>(MHz<br>) | Bändi<br>(MHz) | Palvelu                                      | Modulaatio                               | Maksi<br>mi äiti<br>tehoa<br>(W) | Etäis<br>yys<br>(m) | Immu<br>niteett<br>itestin<br>taso<br>(V/m) |
|-----------------------------------|----------------|----------------------------------------------|------------------------------------------|----------------------------------|---------------------|---------------------------------------------|
| 385                               | 380-<br>390    | TETRA 400                                    | Pulssimodu<br>laatio<br>18 Hz            | 1.8                              | 0.3                 | 27                                          |
| 450                               | 430-<br>470    | GMRS 460<br>FRS 460                          | FM<br>± 5 kHz<br>poikkeama<br>1 kHz sini | 2                                | 0.3                 | 28                                          |
| 710<br>745<br>780                 | 704-<br>787    | LTE-<br>taajuus 13,<br>17                    | Pulssimodu<br>Iaatio<br>217 Hz           | 0.2                              | 0.3                 | 9                                           |
| 810                               | 800-           | GSM<br>800/900,<br>TETRA                     | Pulssimodu                               |                                  |                     |                                             |
| 870<br>930                        | 960            | 800,<br>iDEN 820,<br>CDMA 850,<br>LTE Band 5 | laatio<br>18 Hz                          | 2                                | 0.3                 | 28                                          |

|      |               |                                                                     |                                |     |     | -  |
|------|---------------|---------------------------------------------------------------------|--------------------------------|-----|-----|----|
| 1720 | 1700-         | GSM 1800;<br>CDMA<br>1900;<br>GSM 1900;                             | Pulssimodu                     |     |     |    |
| 1845 | 1990          | DECT;<br>LTE Band<br>1, 3,<br>4. 25;                                | laatio<br>217 Hz               | 2   | 0.3 | 28 |
| 1970 |               | UMTS                                                                |                                |     |     |    |
| 2450 | 2400-<br>2570 | Bluetooth,<br>WLAN,<br>802,11<br>b/g/n,<br>RFID 2450,<br>LTE Band 7 | Pulssimodu<br>laatio<br>217 Hz | 2   | 0.3 | 28 |
| 5240 | 5100-         | WLAN                                                                | Pulssimodu                     |     |     |    |
| 5500 | 5800          | 802.11                                                              | laatio                         | 0.2 | 0.3 | 9  |
| 5785 |               | a/n                                                                 | 217 HZ                         |     |     |    |

| Ohjeet ja valmistajan vakuutus – sähkömagneettinen sieto |                                         |                |                                        |  |  |
|----------------------------------------------------------|-----------------------------------------|----------------|----------------------------------------|--|--|
| E -connect S-                                            | <ul> <li>on tarkoitettu käyt</li> </ul> | ettäväksi alla | määritellyssä                          |  |  |
| sähkömagnee                                              | ttisessa ympäristös                     | sä. Asiakkaa   | n tai <b>E-connect S+ :n käyttäjän</b> |  |  |
| tulee varmista                                           | a, että sitä käytetää                   | n sellaisessa  | ympäristössä.                          |  |  |
| Läheisyysm                                               | IEC 61000-4-                            | Vaatimu        | Sähkömagneettinen ympäristö –          |  |  |
| agneettikent                                             | 39 testitaso                            | stenmuk        | opastus                                |  |  |
| ät                                                       |                                         | aisuusta       |                                        |  |  |
|                                                          |                                         | so             |                                        |  |  |
| Läheisyysm                                               | 134.2 kHz                               | 65A/m          | Tehotaajuuden magneettikentän          |  |  |
| agneettikent                                             | Pulssimodulaa                           |                | tulee olla tasoilla, jotka ovat        |  |  |
| ät                                                       | tio 2.1 kHz                             |                | ominaisia tyypilliselle sijainnille    |  |  |
|                                                          |                                         |                | tyypillisessä kaupallisessa tai        |  |  |
| Läheisyysm                                               | 13.56MHz                                | 7.5A/m         | sairaalaympäristössä.                  |  |  |
| agneettikent                                             | Pulssimodulaa                           |                |                                        |  |  |
| ät                                                       | tio 5 0 kHz                             |                |                                        |  |  |

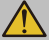

 Muiden kuin E-connect S+:n valmistajan määrittelemien tai toimittamien lisävarusteiden ja kaapeleiden käyttö voi lisätä sähkömagneettista säteilyä tai heikentää E-connect S+:n sähkömagneettista häiriönsietoa ja johtaa virheelliseen toimintaan.

#### Kaapelin tiedot:

| Kaapelin nimi  | Kaapelin pituus | Suojattu tai ei | Huomautus |
|----------------|-----------------|-----------------|-----------|
|                | (m)             |                 |           |
| Sovitinkaapeli | 1.2             | Ei              | /         |

- E-connect S+:n käyttöä muiden laitteiden vieressä tai päällekkäin tulee välttää, koska se voi johtaa virheelliseen toimintaan. Jos tällainen käyttö on tarpeen, E-connect S+:aa ja muita laitteita tulee tarkkailla varmistaakseen, että ne toimivat normaalisti.
- Kannettavia RF-viestintälaitteita (mukaan lukien oheislaitteet, kuten antennikaapelit ja ulkoiset antennit) tulee käyttää vähintään 30 cm:n (12 tuuman) etäisyydellä E-connect S+: n mistään osasta, mukaan lukien valmistajan määrittämät kaapelit. Muutoin seurauksena voi olla tämän laitteen suorituskyvyn heikkeneminen.
- Jos käyttöpaikka on lähellä (esim. alle 1.5 km:n päässä) AM-, FM- tai TVlähetysantenneja, on ennen tämän laitteen käyttöä varmistettava, että se toimii normaalisti, jotta laite pysyy turvallisena sähkömagneettisten häiriöiden suhteen. koko odotetun käyttöiän ajan.

#### 13.lausunto

#### Käyttöikä

E-connect S+ -sarjan tuotteiden käyttöikä on 3 vuotta.

On suositeltavaa, että laitteet tarkastetaan ja korjataan jälleenmyyjällä kerran vuodessa.

#### Huolto

VALMISTAJA toimittaa piirikaaviot, komponenttiluettelot, kuvaukset ja kalibrointiohjeet auttaakseen HUOLTOHENKILÖSTÖÄ osien korjauksessa. VALMISTAJAN on suoritettava tekninen koulutus ja tekninen tuki HUOLTOHENKILÖSTÖLLE tuotteen oikean huollon toteuttamiseksi.

Valtuutetun henkilökunnan suorittama tuotteen korjaaminen voi vahingoittaa tuotetta ja tulla käyttökelvottomaksi.

#### Hävittäminen

Paketti tulee kierrättää. Laitteen metalliosat hävitetään metalliromuna. Synteettiset materiaalit, sähkökomponentit ja painetut piirilevyt hävitetään sähköromuna. Litiumparistot hävitetään erikoisjätteenä. Käsittele niitä paikallisten ympäristönsuojelulakien ja -määräysten mukaisesti.

#### Oikeudet

Kaikki oikeudet tuotteen muokkaamiseen on varattu valmistajalle ilman erillistä ilmoitusta. Kuvat ovat vain viitteellisiä. Lopulliset tulkkausoikeudet kuuluvat Changzhou Sifary Medical Technology Co., Ltd :lle . Teollinen muotoilu, sisärakenne jne. ovat vaatineet useita patentteja SIFARY:lta, minkä tahansa kopion tai väärennettyjen tuotteiden on otettava laillinen vastuu. Changzhou Sifary Medical Technology Co., Ltd. Add: No.99 Qingyang Road, Xuejia County, Xinbei District 213000 Changzhou, Jiangsu, China Tel: +86-0519-85962691 Fax: +86-0519-85962691 Email: info@sifary.com Web: www.sifary.com

EC REP

Caretechion GmbH Tel: +49 211 2398 900 Add: Niederrheinstr. 71, 40474 Düsseldorf, Germany Email: <u>info@caretechion.de</u>

All rights reserved.